C3600

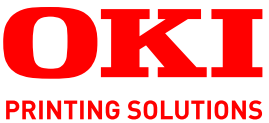

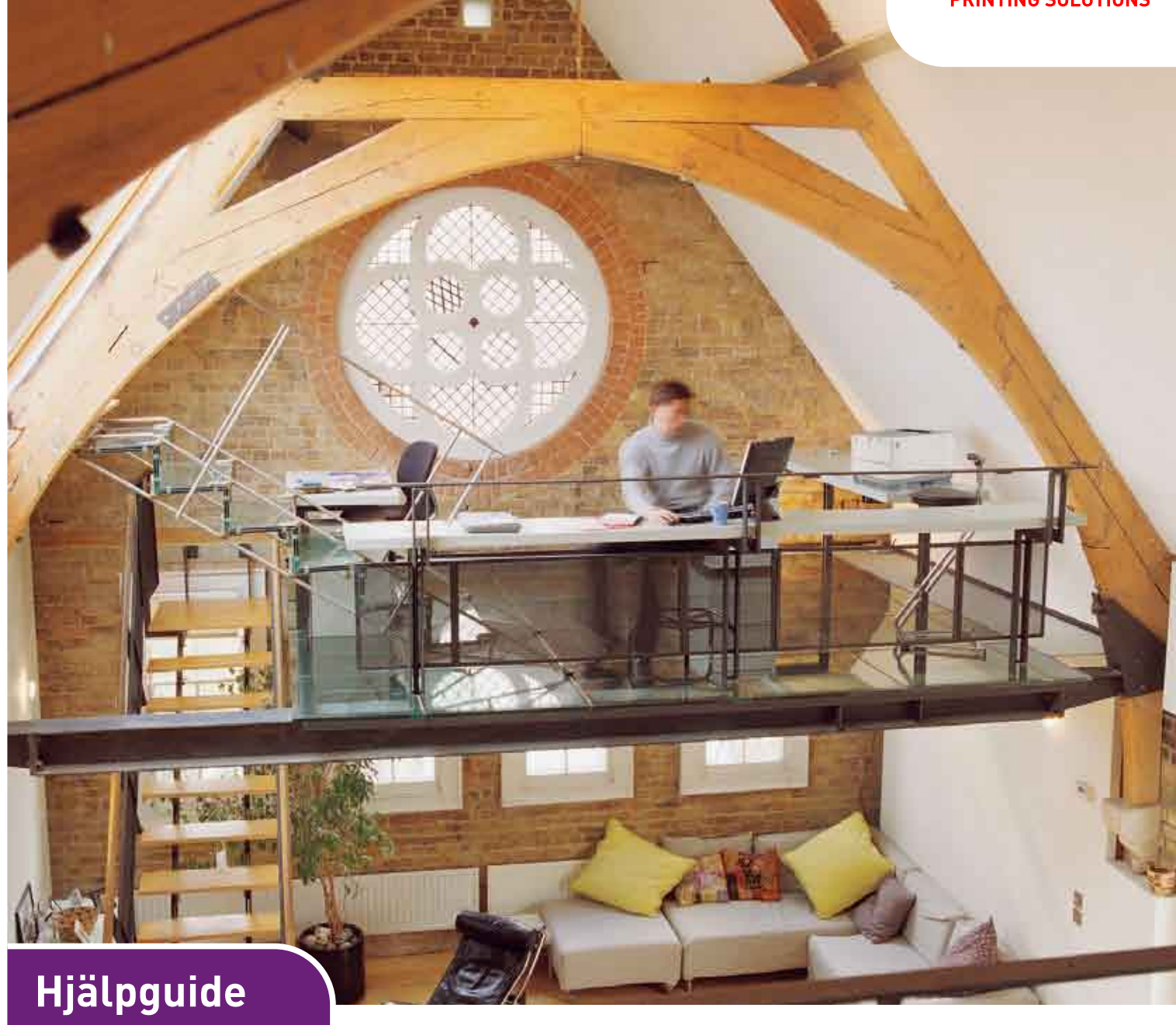

C3600n

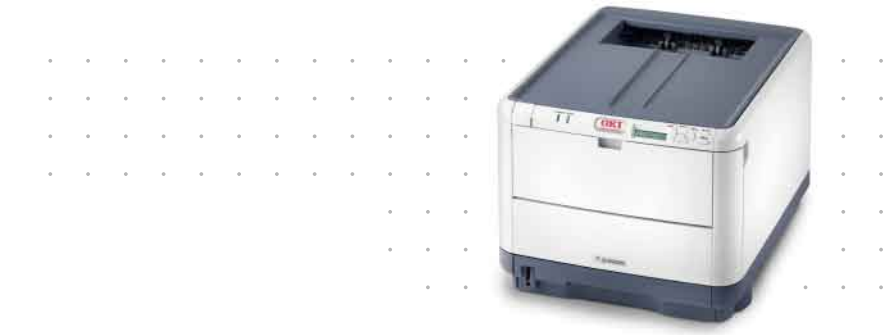

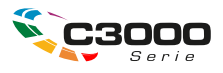

## INLEDNING

Vi strävar efter att att informationen i detta dokument ska vara fullständig, korrekt och aktuell. Tillverkaren ansvarar inte för uppkomna fel som ligger utanför dennas kontroll. Tillverkaren garanterar heller inte att ändringar i programvara och utrustning från andra tillverkare som den här handboken refererar till inte kommer att påverka informationens tillämplighet. Omnämnande av programvaruprodukter från andra tillverkare ska inte tolkas som någon rekommendation från tillverkaren.

Även om alla rimliga ansträngningar har gjorts för att göra detta dokument så exakt och användbart som möjligt ger vi inga garantier av något slag, uttryckligen eller underförstått, för hur exakt eller fullständig informationen i dokumentet är.

De senaste drivrutinerna och hjälpguiderna finns på webbplatsen

#### http://www.okiprintingsolutions.com

Copyright © 2008 Oki Europe Ltd. Med ensamrätt.

Oki, Oki Printing Solutions och Microline är registrerade varumärken som tillhör Oki Electric Industry Company, Ltd.

Microsoft, MS-DOS och Windows är registrerade varumärken som tillhör Microsoft Corporation.

Apple, Macintosh, Mac och Mac OS är registrerade varumärken som tillhör Apple Computer.

Alla andra märken och produktnamn är varumärken eller registrerade varumärken som tillhör respektive företag.

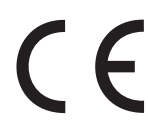

Denna produkt uppfyller kraven i rådets direktiv 2004/108/EC (EMC) och 2006/95/EC (LVD) och 1999/5/EC (R&TTE), med tillämpliga ändringar, för tillnärmande av medlemsstaternas lagstiftning rörande elektromagnetisk kompatibilitet, samt lågspännings-, radio- och telekommunikationsutrustning.

Observera att Microsoft Windows XP har använts för alla bilder i den här handboken. Utseendet kan skilja sig något om du använder ett annat operativsystem, men principen är densamma.

## FÖRSTA HJÄLPEN VID NÖDFALL

Var försiktig vid hantering av tonerpulver:

Om det sväljs, ge kallt vatten i små mängder. Uppsök läkare. Försök INTE framkalla kräkning.

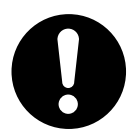

Om pulvret andas in ska personen flyttas till en öppen plats för att få frisk luft. Uppsök läkare.

Om tonern hamnar i ögonen ska de sköljas i rikligt med vatten i minst femton minuter med öppna ögonlock. Uppsök läkare.

Spillt tonerpulver ska tas bort med kallt vatten och tvål för att minska risken för fläckar på hud eller kläder.

## TILLVERKARE

Oki Data Corporation, 4-11-22 Shibaura, Minato-ku, Tokyo 108-8551, Japan

## IMPORTÖR TILL EU/AUKTORISERAD REPRESENTANT

Oki Europe Limited (i form av Oki Printing Solutions)

Central House Balfour Road Hounslow TW3 1HY Storbritannien

Frågor om försäljning och support samt allmänna frågor hänvisas till den lokala distributören.

## **MILJÖINFORMATION**

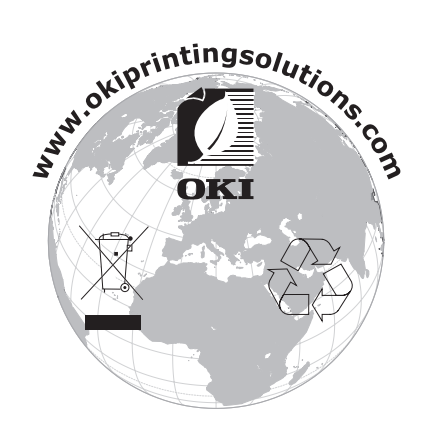

## INNEHÅLL

| Inledning                                             |
|-------------------------------------------------------|
| Första hjälpen vid nödfall                            |
| Tillverkare                                           |
| Importör till FII/auktoriserad representant 3         |
| Miliöinformation                                      |
|                                                       |
|                                                       |
| Anmärkningar, försiktighetsmeddelanden och varningar5 |
| Inledning                                             |
| Skrivaröversikt                                       |
| Framsida                                              |
| Inuti skrivaren 9                                     |
| Frontpanelen                                          |
| Knappar                                               |
| Lampor                                                |
| Ändra displayspråk                                    |
| Pappersrekommendationer12                             |
| Pappersmagasin                                        |
| Kombimagasin                                          |
| Uppsamlare trycksida ned                              |
|                                                       |
| Lägga i papper                                        |
| Kassettrack                                           |
|                                                       |
| Anvandning                                            |
|                                                       |
| Menyfunktioner                                        |
| Kontrolipanel:                                        |
| Så här ändrar du inställningarna – Administratör      |
| Menver                                                |
| Informationsmeny                                      |
| Shutdown-meny (Nedkoppling)                           |
| Inställningsmenyn                                     |
| Mediameny                                             |
| Farg-menyn                                            |
| PCL-emulering                                         |
| PPR-emulering                                         |
| FX emulering                                          |
| USB-meny                                              |
| Nätverksmeny                                          |
| Minne-menyn                                           |
| Justeringsmeny                                        |
|                                                       |
| Utskriftsstatistikmenv                                |
| Administrator Menu (administratörsmenyn)              |

| Utbyte av förbrukningsartiklar                 |
|------------------------------------------------|
| Toner:                                         |
| Startkassetter:                                |
| Ersättningskassetter:                          |
| Trumenhet:                                     |
| Överföringsrem:                                |
| Fixeringsenhet:                                |
| Beställningsuppgifter för förbrukningsartiklar |
| Byte av tonerkassett                           |
| Byte av trumma                                 |
| Byte av transportremsenhet                     |
| Byte av fixeringsenhet                         |
| Rengöra LED-huvudet                            |
| Felsökning                                     |
| Åtgärda pappersstopp                           |
| Installera mer minne                           |
| Beställningskoder                              |
| Uppgradering av minne                          |
| Specifikationer                                |
| Register                                       |
| Oki – kontaktinformation 61                    |
|                                                |

## **ANMÄRKNINGAR, FÖRSIKTIGHETSMEDDELANDEN OCH VARNINGAR**

OBS!

En anmärkning består av tilläggsinformation som kompletterar huvudtexten.

## VAR FÖRSIKTIG!

Ett försiktighetsmeddelande ger tilläggsinformation som, om den inte åtföljs, kan ge upphov till funktionsfel eller skador på utrustningen.

## VARNING!

En varning ger tilläggsinformation som, om den inte åtföljs, kan ge upphov till risk för personskada.

## INLEDNING

Tack för att du valt en färgskrivare från Oki Printing Solutions. Din nya skrivare är utrustad med avancerade funktioner för att ge klara, levande färgutskrifter och skarpa sidor i svartvitt med hög utskriftshastighet på många typer av kontorsmedia.

Skrivaren har dessa egenskaper:

- > Flerlagertekniken för ProQ2400 skapar finare toner och mjukare gradering av colour, vilket ger dina utskrifter fotokvalitet.
- > Upp till 16 sidor per minut i fullfärg för snabb utskrift av slagkraftiga färgpresentationer och andra dokument.
- > Upp till 20 sidor per minut i svartvitt för snabb och effektiv utskrift av allmänna dokument som inte kräver färg.
- 600 × 600, 1 200 × 600 dpi (punkter per tum) och ProQ2400-utskriftsupplösning för högkvalitativ framställning av bilder där de finaste detaljerna framkommer.
- > Single Pass Colour Digital LED-teknik för höghastighetsbehandling av dina utskrifter.
- PostScript 3, PCL 5C, PCL 6 och Epson FX-emulering för industristandarddrift och bred kompatibilitet med de flesta programvaror för datorer.
- Nätverksanslutning med 10Base-T och 100Base-TX låter dig dela denna värdefulla resurs med andra användare i ditt kontorsnätverk.
- Fotoförbättringsläget för att förbättra utskrifter av fotografiska bilder (Endast Windows PCL-drivrutiner)
- "Fråga Oki" är en användarvänlig funktion för Windows som ger dig en direkt länk från skrivardrivrutinens skärm till en webbplats som är särskilt avsedd för den modell som du använder. På webbplatsen finns hjälpinformation och alla tips och råd som du behöver för att få bästa möjliga utskriftsresultat från Oki-skrivaren.
- Verktyget Template Manager för Windows gör att du enkelt kan utforma och skriva ut visitkort, banderoller och etiketter.

Dessutom finns följande funktion som tillbehör:

> Extra minne, som gör det möjligt att skriva ut mer informationsrika sidor.

OKI rekommenderar minnesuppgradering för utskrift av banderoller eller vid användning av ProQ2400

## **SKRIVARÖVERSIKT**

#### FRAMSIDA

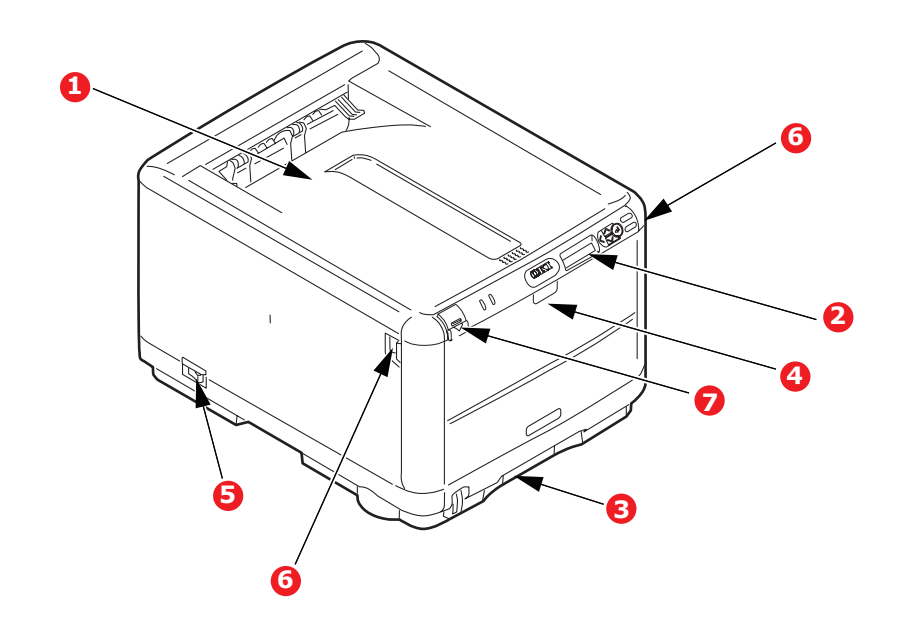

| 1. Uppsamlare, trycksida ned.                                  | <ol> <li>Kombimagasin. Används för matning<br/>av tjockare papperssorter, kuvert och</li> </ol> |
|----------------------------------------------------------------|-------------------------------------------------------------------------------------------------|
| utskrifter. Rymmer upp till 150 ark<br>på 80g/m <sup>2</sup> . | andra särskilda material. Även för<br>matning av enstaka ark vid behov.                         |
| 2. Operatörspanel                                              | 5. Strömbrytare ON/OFF                                                                          |
| Menyhanterade operatörskontroller och teckenfönster.           | <ol> <li>Frigöringsspaken för den främre<br/>luckan.</li> </ol>                                 |
| 3. Pappersmagasin                                              | 7. Spärrknapp för övre lucka.                                                                   |
| Standardpappersfack. Rymmer upp<br>till 200 ark på 80 g/m².    |                                                                                                 |

Teckenfönstret kan ändras för att visa olika språk. (Se "Ändra displayspråk" on page 11).

#### BAKSIDA

Här visas anslutningspanelen och den bakre uppsamlaren.

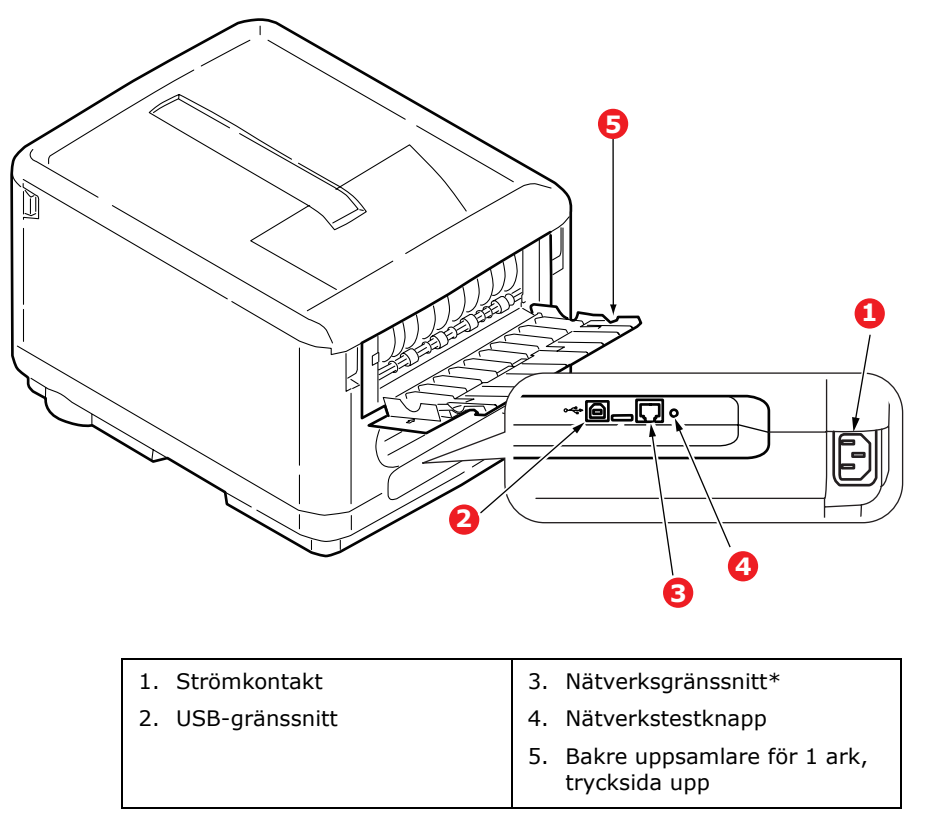

\*Nätverksgränssnittskontakten kan ha en "skyddspropp" som måste tas bort innan anslutning.

När den bakre uppsamlaren är nedvikt kommer papperet ut från skrivaren på baksidan och samlas här med trycksidan upp. Denna uppsamlare används huvudsakligen för kraftigare utskriftsmaterial. När den används tillsammans med kombimagasinet blir papperets väg genom skrivaren i stort sett helt rak. Då undviks böjning av papperet runt kurvor i pappersvägen och gör det möjligt att mata material med en tjocklek på upp till 203g/m<sup>2</sup>.

#### **INUTI SKRIVAREN:**

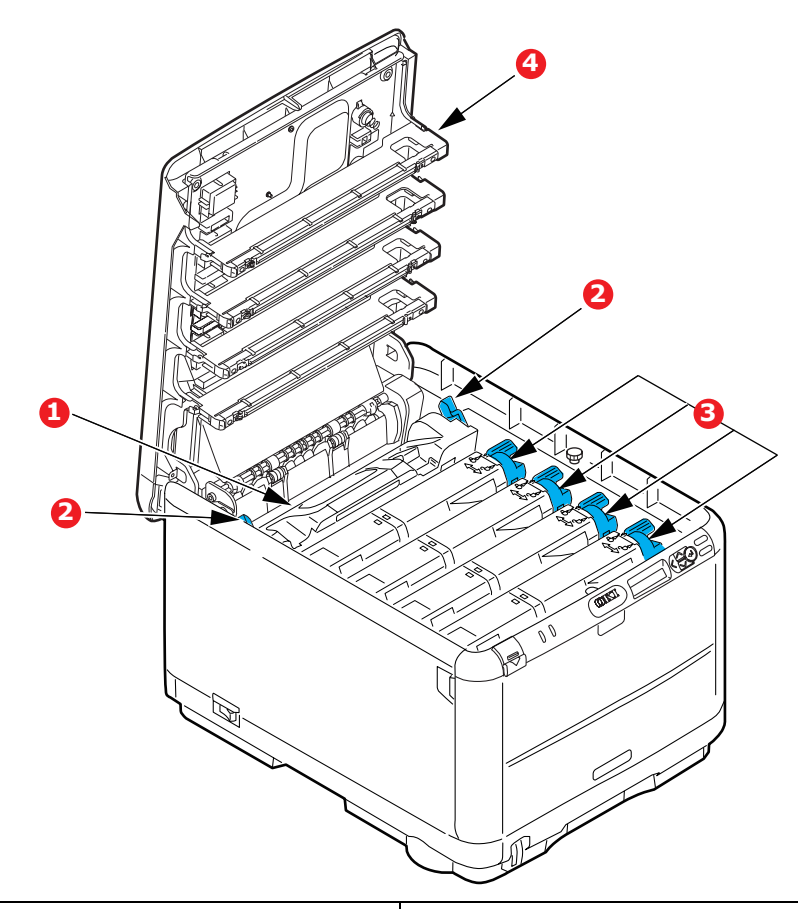

- Fixeringsenhet.
   Fixeringsenheten innehåller en värmespole som fixerar toner på utskriftsmedia (papper eller kort).
- Fixeringsspak.
   Spaken har ett låst läge när tonerkassetten har låsts på plats och ett olåst läge för utbyte och borttagning.
- Tonerkassetter och tonerkassettspakar.
   De 4 tonerkassetterna innehåller torrt pulveriserat bläck. Med spaken kan du låsa tonerkassetterna på plats på trumenheten eller släppa upp den om de behöver bytas ut.
- 4 LED-huvuden (Light Emitting Diode)
   Som riktar ljus på de fyra trumenheterna.

## FRONTPANELEN

Skrivaren kan manövreras från frontpanelen, som visar både när skrivaren fungerar som den ska och när särskilda åtgärder krävs.

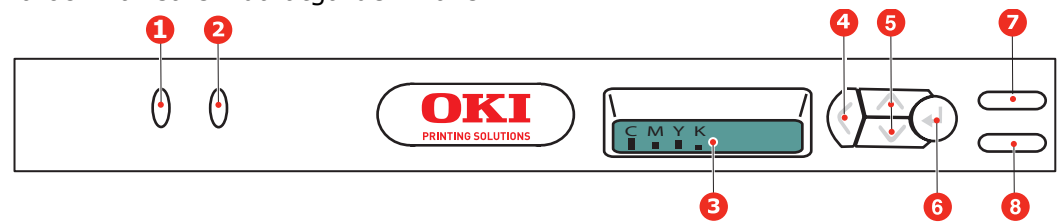

På frontpanelen finns 2 lysdioder, 1 LCD-panel och 6 tryckknappar enligt följande:

#### KNAPPAR

På frontpanelen finns sex knappar märkta Back (Bakåt), Menu (Meny – uppåt och nedåt), Enter (Enter), On Line (Online) och Cancel (Avbryt).

| КЛАРР                     | FUNKTION                                                                                                    |  |
|---------------------------|----------------------------------------------------------------------------------------------------|--|
| 4. Tillbaka               | Tryck på den när du vill gå tillbaka till ett menyobjekt på föregående högre nivå. Avslutar också menyn.                                                                                                    |  |
| 5. Meny (uppåt och nedåt) | Öppnar menyläge. I menyläge skrivs det visade menyalternativet ut i följd<br>eller i omvänd utskriftsordning. Tryck in knappen i 2 sek. eller längre för att<br>göra en snabbutskrift i följd eller i omvänd utskriftsordning.                                                                                                    |  |
| 6. Enter                  | I påslaget- eller frånslaget-läge: öppnar menyläge.<br>I menyläge: bestämmer den valda inställningen.                                                                                                    |  |
| 7. Online                 | Växlar mellan PÅSLAGEN- och FRÅNSLAGEN-läge.<br>När du trycker på knappen i menyläget avslutas menyn och skrivaren övergår<br>till PÅSLAGEN-läge.<br>Om PAPER SIZE ERROR (Fel pappersstorlek) visas tvingas skrivaren att skriva<br>ut på papperet som är laddat när knappen trycks in.                                                                     |  |
| 8. Cancel (Avbryt)        | När du trycker ned knappen två sekunder eller längre avbryts utskriften elle<br>mottagandet av data.<br>Data raderas om den hålls nedtryckt i två sekunder eller mer när PAPER SIZ<br>ERROR (Fel pappersstorlek) eller TRAY 1 EMPTY (Fack 1 tomt) visas.<br>När du trycker på knappen i menyläget avslutas menyn och skrivaren överg<br>till PÅSLAGEN-läge. |  |

#### LAMPOR

Det finns två lampor: Nedan visas en översikt av lampornas funktioner:

| LAMPA      | FUNKTION                                                          |  |  |
|------------|-------------------------------------------------------------------|--|--|
| 1. Varning | ng <b>ON</b> Varningsläge (t.ex. pappersfack öppet/papperet slut) |  |  |
|            | BLINKAR: Varningsläge (t.ex. lucka öppen)                         |  |  |
|            | AV: Normalt tillstånd                                             |  |  |
| 2. Online  | ON (PÅ): Klar att ta emot data.                                   |  |  |
|            | BLINKANDE: Bearbetar data.                                        |  |  |
|            | AV: Offline.                                                      |  |  |

#### Servicesamtalsfel

Om ett servicesamtalsfel uppstår blinkar alla lampor snabbt med 120 ms intervall.

## ÄNDRA DISPLAYSPRÅK

# Engelska är standardspråket på skrivaren för skärmmeddelanden och för utskrift av rapporter. Det går att ändra till följande språk:

| Tyska      | Danska       |
|------------|--------------|
| Franska    | Nederländska |
| Italienska | Turkiska     |
| Spanska    | Portugisiska |
| Svenska    | Polska       |
| Ryska      | Grekiska     |
| Finska     | Tjeckiska    |
| Ungerska   | Norska       |

OBS!

> Listan ovan är varken slutgiltig eller fullständig.

> Se informationen som medföljer produkten (verktyget för inställning av panelspråk) om hur man ändrar språkinställningarna.

## PAPPERSREKOMMENDATIONER

Skrivaren hanterar olika utskriftsmedier, däribland olika pappersvikter och pappersstorlekar samt kuvert. I detta avsnitt ges allmänna råd om val av medier och hur de olika typerna används.

Bästa prestanda nås med standardpapper (75–90 g/m<sup>2</sup>) avsett för användning i kopiatorer och laserskrivare. Lämpliga typer är:

- > Arjo Wiggins Conqueror Colour Solutions 90 g/m<sup>2</sup>
- > Colour Copy från Neusiedler.

Användning av djupt präglat eller mycket grovt texturerat papper rekommenderas inte.

**Förtryckta kontorsmateriel** kan användas men bläcket får inte lossna när det utsätts för höga fixeringstemperaturer under utskriftsprocessen.

**Kuvert** får inte vara vridna, böjda eller deformerade på annat sätt. De ska också vara av den rektangulära typen med flik, med lim som inte förändras när det utsätts för tryck mot den heta fixeringsrullen som används i denna typ av skrivare. Fönsterkuvert är inte lämpliga.

**Etiketter** ska också vara av typer som rekommenderas för användning i kopiatorer och laserskrivare och med bärarket helt täckt av etiketter. Andra typer av etiketter kan skada skrivaren om de lossnar under utskriftsprocessen.

#### PAPPERSMAGASIN

| STORLEK        | MÅTT             | νικτ  |               |
|----------------|------------------|-------|---------------|
| A6             | 105 × 148 mm     |       |               |
| A5             | 148 × 210 mm     |       |               |
| В5             | 182 × 257 mm     |       |               |
| Executive      | 184,2 × 266,7 mm | Lätt  | 64–74 g/m²    |
| A4             | 210 × 297 mm     | Medel | 75–104 g/m²   |
| Letter         | 215,9 × 279,4 mm | Tungt | 105-120 g/m²) |
| Legal 13 tum   | 216 × 330 mm     |       |               |
| Legal 13,5 tum | 216 × 343 mm     |       |               |
| Legal 14 tum   | 216 × 356 mm     |       |               |

## Kombimagasin

Kombimagasinet hanterar samma storlekar som standardfacken men med vikter på 75 till 203 g/m<sup>2</sup>. Använd alltid det bakre utmatningsfacket för mycket tjockt papper (kort etc.). Då blir pappersbanan genom skrivaren i stort sett rak.

Kombimagasinet kan mata papper med bredder ned till 100 mm och längder på upp till 1 220 mm (banderollutskrift).

För papper längre än 356 mm (Legal 14 tum) ska man använda papper med en vikt mellan 90 g/m<sup>2</sup> och 128 g/m<sup>2</sup> och uppsamlaren för trycksidan upp (bakre).

Använd kombimagasinet vid utskrift på kuvert. Papper ska laddas med framsidan uppåt och övre kanten mot skrivaren.

| STORLEK             | MÅTT               | νικτ         |                         |
|---------------------|--------------------|--------------|-------------------------|
| A6                  | 105 × 148 mm       |              |                         |
| A5                  | 148 × 210 mm       |              |                         |
| В5                  | 182 × 257 mm       |              |                         |
| Executive           | 184,2 × 266,7 mm   |              |                         |
| A4                  | 210 × 297 mm       |              |                         |
| Letter              | 215,9 × 279,4 mm   |              |                         |
| Legal 13 tum        | 216 × 330 mm       | lätt         | 64–74 a/m²              |
| Legal 13,5 tum      | 216 × 343 mm       | Medel:       | 75–90 g/m²              |
| Legal 14 tum        | 216 × 356 mm       | Tungt:       | 91-120 g/m <sup>2</sup> |
| Anpassade storlekar | Ej tillämpligt     | Extra tungt: | 121-203 g/m²            |
| COM-9 Kuvert        | Ej tillämpligt     |              |                         |
| COM-10 Kuvert       | Ej tillämpligt     |              |                         |
| Monarch kuvert      | Ej tillämpligt     |              |                         |
| C5                  | 162 x 229 mm       |              |                         |
| DL                  | 110 x 220 mm       |              |                         |
| Banderoll           | 210 x 1 220 mm max |              |                         |

#### **UPPSAMLARE TRYCKSIDA NED**

Uppsamlaren för trycksidan ned överst på skrivaren rymmer upp till 150 ark standardpapper (80 g/m<sup>2</sup>) och kan hantera pappersvikter på upp till 120 g/m<sup>2</sup>. Sidorna som skrivs ut i läsordning (sid 1 först) sorteras i läsordning (sista sidan överst, trycksidan ned).

### **UPPSAMLARE TRYCKSIDA UPP**

Uppsamlaren för trycksidan upp på skrivarens baksida ska öppnas och förlängningsdelen dras ut när uppsamlaren används. Under dessa förhållanden matas papperet ut den här vägen oavsett drivrutinsinställningar.

Uppsamlaren för trycksidan upp rymmer upp till 1 ark standardpapper på 80 g/m<sup>2</sup> och kan hantera pappersvikter på upp till 203 g/m<sup>2</sup>.

Använd alltid denna uppsamlare och kombimataren för papper som är tyngre än 120 g/m<sup>2</sup>.

## LÄGGA I PAPPER

## KASSETTFACK

**1.** Ta bort pappersmagasinet från skrivaren.

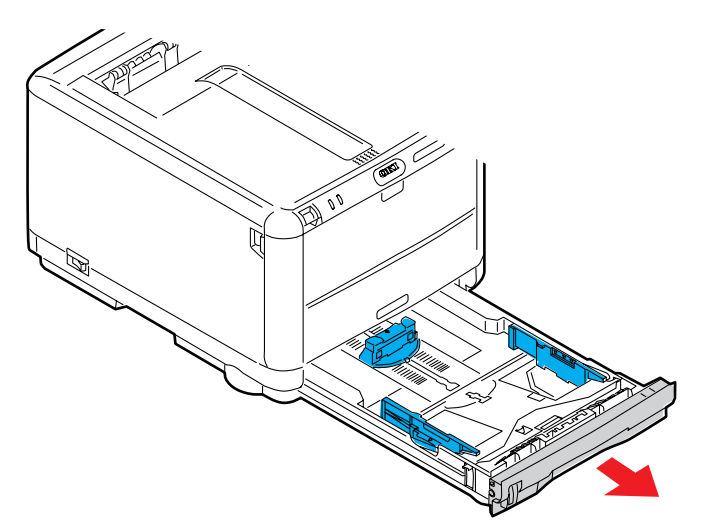

**2.** Lufta papperet som ska fyllas på i kanterna (1) och i mitten (2) så att arken inte sitter ihop och knacka sedan buntens kanter mot en plan ytan så att den blir jämn igen (3).

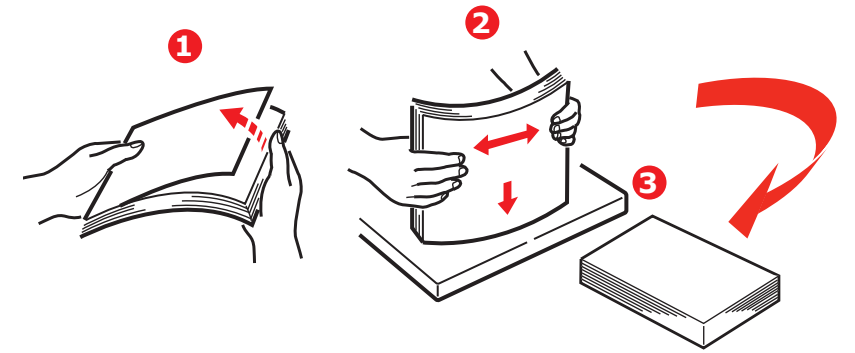

Fyll på papper med brevhuvud med trycksidan ner och den övre delen närmast skrivarens främre del.

**3.** Justera den bakre spärren (1) och pappersledarna (2) efter den pappersstorlek som används. Använd nivåmarkeringarna (3) på pappersledarna som en riktlinje.

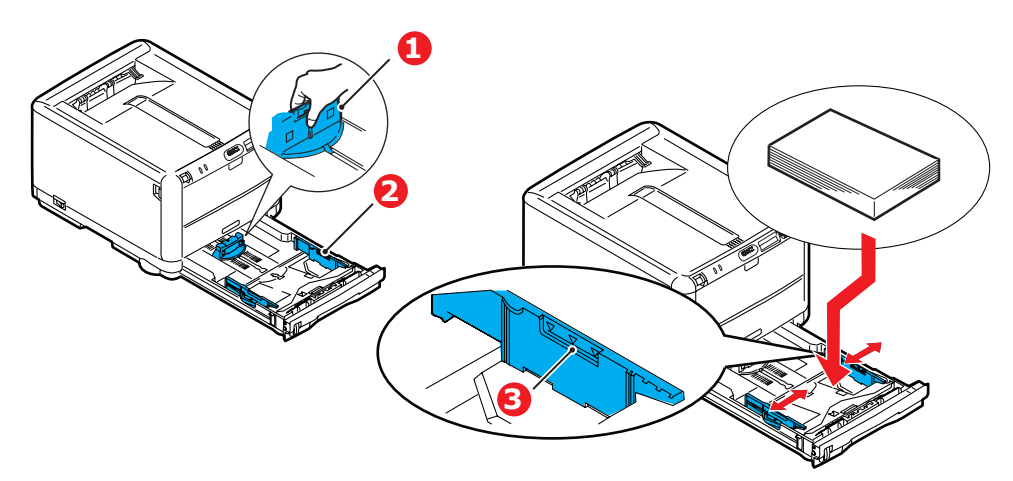

För att förhindra pappersstopp:

- > Lämna inget utrymme mellan papperet och ledarna eller den bakre spärren.
- > Fyll inte på för mycket papper i pappersfacket. Hur många ark som ryms i magasinet beror på papperstypen.
- > Fyll inte på med skadat papper.
- > Fyll inte på med papper av olika format eller typ samtidigt.
- > Dra inte ut pappersmagasinet när utskrift pågår.
- **4.** Stäng pappersmagasinet försiktigt.
- 5. Vid utskrift med trycksidan ned ser du till att den bakre arksamlaren (4) för trycksidan upp är stängt (papperet matas ut överst på skrivaren). Uppsamlingskapaciteten är ca 250 ark, beroende på pappersvikt.
- **6.** Vid utskrift med trycksidan upp ser du till att arksamlaren för trycksidan upp (4) är öppen och att pappersstödet (5) är utfällt. Pappersmagasinets kapacitet är 1 ark.
- **7.** Använd alltid det bakre uppsamlingsfacket för trycksidan upp för tjockt papper (kartong o.s.v.).

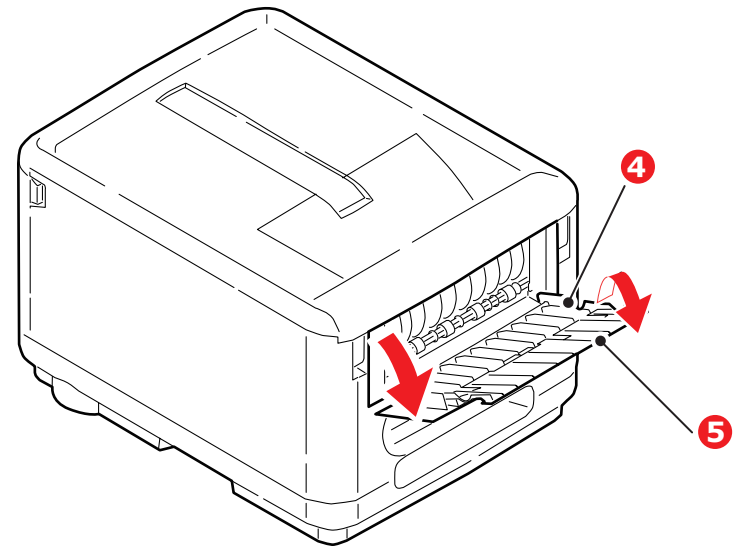

### **VAR FÖRSIKTIG!**

Öppna eller stäng inte den bakre uppsamlaren under utskrift eftersom det kan leda till pappersstopp.

#### Kombimagasin

**1.** Öppna kombimagasinet (1).

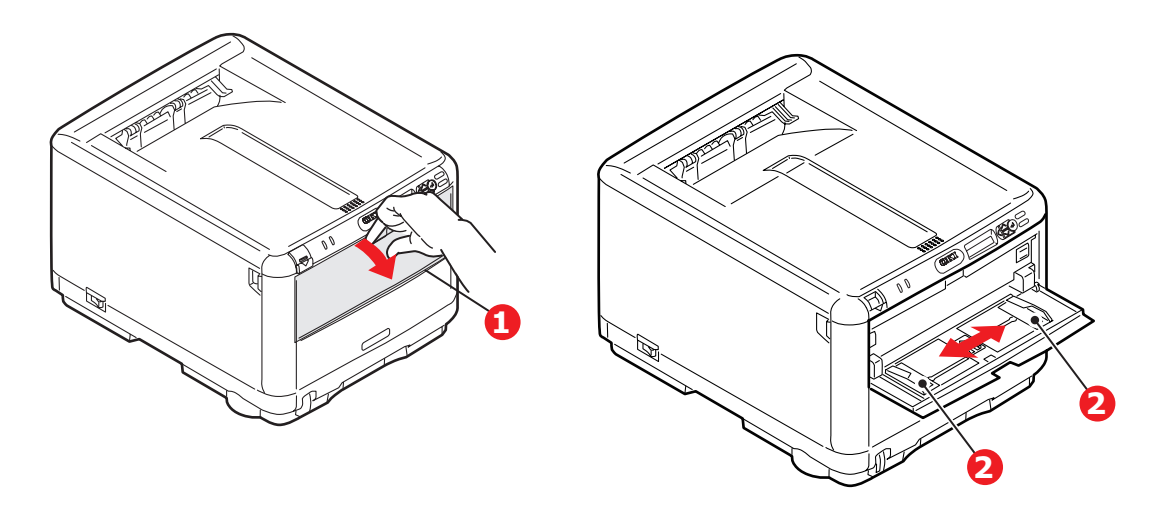

- 2. Justera pappersledarna (2) efter den pappersstorlek som används.
  - För utskrift på ena sidan av papper med brevhuvud fyller du på papperet i multifacket med den förtryckta sidan upp och papperets överkant in mot skrivaren.
  - Kuvert fylls på med trycksidan upp, övre kanten till vänster och kortsidan mot skrivaren.
  - > Mata ett papper eller kuvert i taget i.
- **3.** Ställ in rätt pappersstorlek för kombimagasinet via skrivarens manöverpanel.

## ANVÄNDNING

#### **ANVÄNDA SKRIVAREN**

- > Se **Utskriftsguiden** för fullständig information om hur du använder skrivaren och extra tillbehör för att skriva ut på ett effektivt sätt.
- > Se **Network Guide**för fullständig information om hur du ansluter och använder nätverksfunktionen.

## MENYFUNKTIONER

I detta avsnitt listas de menyer som nås via kontrollerna på skrivarens kontrollpanel och som visas i teckenfönstret.

### **KONTROLLPANEL:**

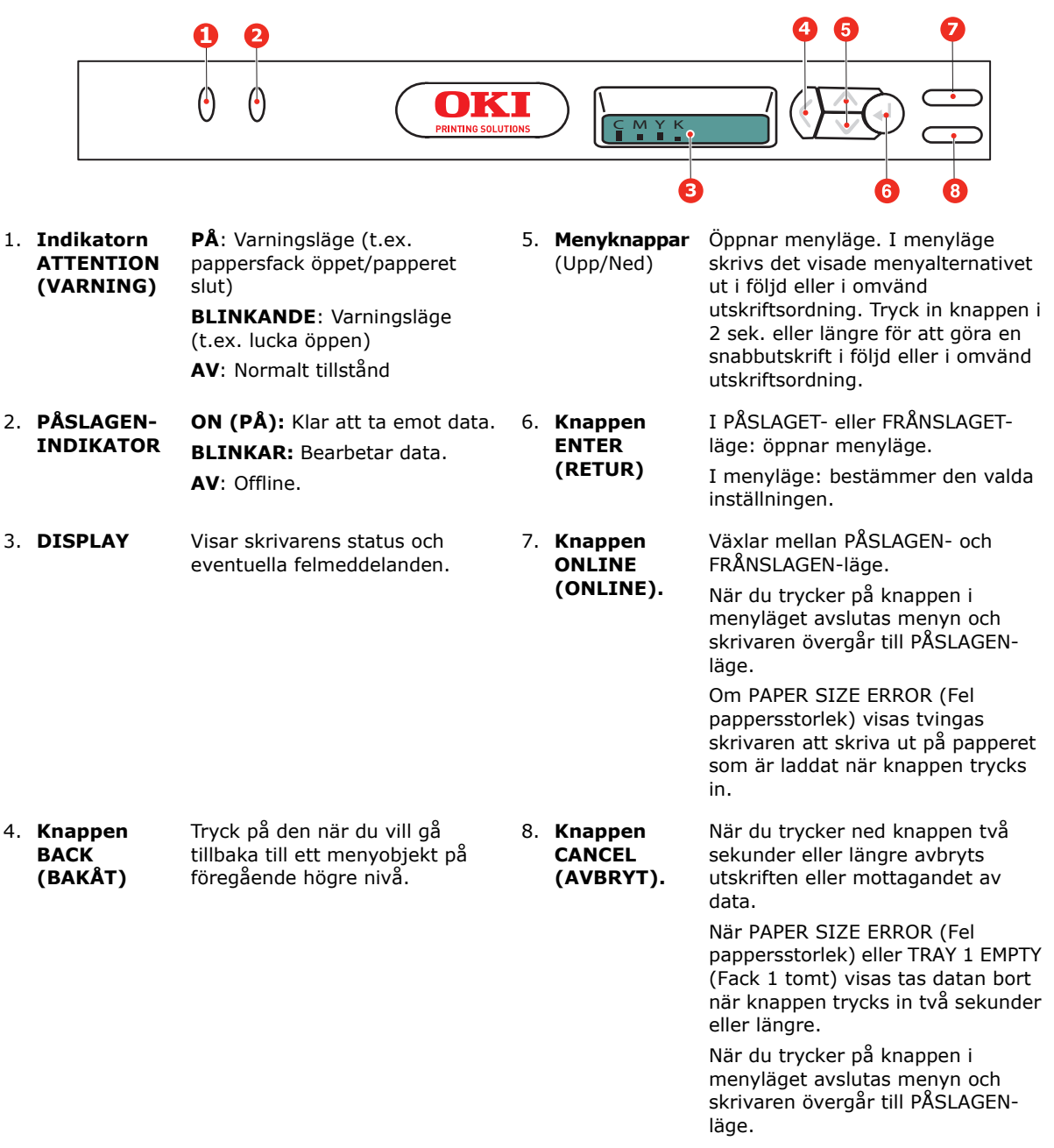

## SÅ HÄR ÄNDRAR DU INSTÄLLNINGARNA – ANVÄNDARE

Observera att många av dessa inställningar kan, åsidosattas av inställningar i Windowsskrivardrivrutiner, vilket ofta sker. Flera av drivrutinsinställningarna kan emellertid lämnas kvar i "Skrivarinställning". Standardinställning blir då de inställningar som angivits i dessa skrivarmenyer.

Standardinställningarna vid leverans anges med fet stil i följande tabeller.

Vid normal drift, det så kallade sparläget, visar skrivarens LCD-fönster en grafisk framställning av den återstående tonermängden om skrivaren är i Klar-läget. Om skrivaren är i energisparläget växlar LCD-fönstret mellan den grafiska framställningen och "Onlineenergisparläge". För att öppna menysystemet i detta läge, trycker du på **upp-** och **ned**knapparna på operatörspanelen för att förflytta dig upp och ned i listan med menyer tills önskad meny visas. Gör sedan följande:

- **1.** Tryck på **ENTER (RETUR)** för att öppna menyn.
- 2. Tryck på knapparna **Upp/Ned** för att flytta upp och ned bland menyalternativen. När den post som ska ändras visas, trycker du på **ENTER** för att se undermenyerna för posten.
- 3. Tryck på knapparna **Upp/Ned** för att skrolla upp och ned bland posterna i undermenyn. När det menyalternativ som ska ändras visas, trycker du på knappen **ENTER** för att välja det.
- **4.** Tryck på knapparna U**pp/Ned** för att skrolla upp och ned bland tillgängliga inställningar för undermenyposten. När den inställning som du ska ändra visas trycker du på **ENTER** för att ändra inställningarna. En asterisk (\*) visas vid inställningen, vilket anger att denna inställning nu är aktiv.
- **5.** Gör ett av följande:

> Tryck på **BACK (BAKÅT)** igen för att flytta upp till listan med menyer.

eller...

> Tryck på ON LINE eller CANCEL för att lämna menysystemet och återgå till standby-läge.

OBS!

Menyn kan öppnas när som helst, även när maskinen håller på att skriva ut.

### SÅ HÄR ÄNDRAR DU INSTÄLLNINGARNA – ADMINISTRATÖR

Du kan ange om du vill AKTIVERA eller AVAKTIVERA varje kategori i användarmenyn.

Avaktiverade kategorier visas inte i användarmenyn. Endast systemadministratörer kan ändra dessa inställningar.

- **1.** Stäng **AV** skrivaren.
- 2. Sätt PÅ skrivaren medan du trycker ned ENTER (retur)-knappen.

Ta bort fingret från knappen när **ADMIN MENU (administratörsmenyn)** visas.

- **3.** Tryck på **ENTER**.
- 4. När knappen ENTER PASSWORD (Ange lösenord) visas trycker du på knappen MENU Upp eller MENU Ned flera gånger för att visa den första raden i lösenordet och trycker sedan på knappen ENTER (Retur).
- **5.** Ange ditt 4-siffriga lösenord.

Standardlösenordet är aaaaaa.

6. Tryck på **MENU Upp** -knappen tills den "kategori" du vill ändra visas.

Tryck sedan på **ENTER**.

7. Tryck på knappen **MENU Upp** eller **MENU Ned** tills "objektet" som du vill ändra visas.

Tryck sedan på **ENTER**.

Vid initialisering av Flash-minnet visas ett meddelande som frågar **ÄR DU SÄKER?**. Bekräfta om du vill utföra ändringen eller inte.

- 8. Om du vill utföra den trycker du på knappen **MENU Upp** eller **MENU Ned** så att **JA** visas. Tryck sedan på **ENTER**-knappen. Skrivaren startas om automatiskt.
- 9. Om PLEASE POW OFF/SHUTDOWN COMP visas slår du AV/PÅ skrivaren.
- **10.** Tryck på **MENU Upp** eller **MENU Ned** tills den "inställning" som du vill göra visas.)
- **11.** Tryck på "ENTER-knappen för att lägga till en asterisk (\*) till höger om den valda inställningen.
- **12.** Tryck på **ONLINE**-knappen för att växla till **ONLINE**.

## MENYER

#### INFORMATIONSMENY

Den här menyn är ett snabbt sätt att visa olika objekt, som finns lagrade i skrivaren.

| ARTIKEL                                      | ÅTGÄRD | FÖRKLARING                                                                                                    |
|----------------------------------------------|--------|----------------------------------------------------------------------------------------------------|
| SKRIV UT MENYKARTA                           | UTFÖR  | Skriver ut en komplett menylista där aktuella inställningar visas.                                                                                                    |
| NÄTVERK                                      | UTFÖR  | Skriver ut information om nätverkskonfigurationen                                                                                                    |
| SKRIV FILLISTA                               | UTFÖR  | Skriver ut en lista med formulärmallar, makron, teckensnitt och<br>andra filer som är lagrade på skrivarens hårddisk (om den är<br>installerad).                        |
| SKRIV PCL FONT                               | UTFÖR  | Skriver ut en komplett lista med alla interna PCL-teckensnitt plus<br>de som lagrats i ROM-minnet (plats 0), flash-minnet och på<br>hårddisken (om den är installerad). |
| SKRIV PSE FONT                               | UTFÖR  | Skriver ut en komplett lista med alla interna teckensnitt för PostScript-emulering.                                                                                     |
| PRINT PPR FONT (Skriv<br>ut PPR-teckensnitt) | UTFÖR  | Skriver ut en komplett lista med alla interna teckensnitt för IBM<br>ProPrinter III XL-emulering, inklusive de som hämtats till flash-<br>minnet eller hårddisken.      |
| PRINT FX FONT (Skriv<br>ut FX-teckensnitt)   | UTFÖR  | Skriver ut en komplett lista med alla interna teckensnitt för<br>Epson FX-emulering, inklusive de som hämtats till flash-minnet<br>eller hårddisken.                    |
| DEMO1                                        | UTFÖR  | Skriver ut en demonstrationssida med grafik och text i färg och svartvitt.                                                                                              |
| PRINT ERROR LOG<br>(Skriv ut fellogg)        | UTFÖR  | Skriver ut en lista över alla fel och varningar som har inträffat.                                                                                                    |
| ANVÄNDNINGS-<br>RAPPORT                      | UTFÖR  | Skrolla ned till denna parameter och välj utför för att skriva ut en lista över utskrivna sidor i färg och svartvitt.                                                   |
| COLOR PROF LIST                              | UTFÖR  | En lista med lagrade färgprofiler skrivs ut.                                                                                                    |

### SHUTDOWN-MENY (NEDKOPPLING)

Denna meny visas endast om **AKTIV** väljs på menyn **ADMIN**.

| ARTIKEL                                      | INSTÄLLNINGAR | FÖRKLARING                                                                                                    |
|----------------------------------------------|---------------|----------------------------------------------------------------------------------------------------|
| SHUTDOWN<br>START<br>(Starta<br>nedkoppling) | UTFÖR         | Utför kontrollerad nedkoppling av skrivaren och ser till att alla filer<br>stängs innan strömmen stängs av. Stäng inte av skrivaren förrän<br>teckenfönstret visar att nedkopplingen är slutförd. |

## INSTÄLLNINGSMENYN

Den här menyn innehåller justeringar av olika utskriftsfunktioner.

| ARTIKEL                                 | INSTÄLLNINGAR                                                                                                    | FÖRKLARING                                                                                                    |
|-----------------------------------------|----------------------------------------------------------------------------------------------------|----------------------------------------------------------------------------------------------------|
| KOPIOR                                  | <b>1</b> -999                                                                                                    | Ange antalet kopior av ett dokument som ska skrivas ut från 1 till<br>999.                                                                                                    |
| MANUELL<br>MATNING                      | РÅ<br><b>AV</b>                                                                                                    | I läget PÅ matas papper från flerfunktionsfacket.                                                                                                    |
| MEDIEKONTR<br>OLL                       | <b>AKTIV</b><br>PASSIV                                                                                                    | Bestämmer om skrivaren ska kontrollera om pappersstorleken på papperet matchar den som önskas för det dokument som ska skrivas ut.                                                                                                    |
| UPPLÖSNING                              | 600 DPI<br>600 x 1200 DPI<br>600 DPI M-LEVEL                                                                                                    | Ställer in standardupplösning för utskrift (punkter per tum). 600<br>x1200DPI kräver mer minne och längre behandlingstid, men<br>utskrifterna får bättre kvalitet.                                                                                                    |
| TONER SAVE<br>MODE (Toner-<br>sparläge) | РÅ<br><b>AV</b>                                                                                                    | Minskar den mängd toner som används vid utskrift.<br>Tonerbesparing ger ljusare utskrifter men är mer ekonomisk.                                                                                                    |
| UTSKRIFTS-<br>HASTIGHET<br>FÖR          | AUTO SPEED                                                                                                    | Om första sidan i ett utskriftsjobb är svartvit, används<br>utskriftshastigheten 20 sidor per minut. När en färgsida har<br>upptäckts saktar skrivaren ned till 16 sidor per minut.                                                                                                    |
| SVARTVITT                               | NORMALHASTIGHET                                                                                                    | Den här inställningen fungerar på samma sätt som AUTO SPEED,<br>förutom att skrivaren kör på 20 sidor per minut ända tills en<br>färgsida upptäcks. Då växlar den till 16 sidor per minut. Den här<br>inställningen är därför den mest lämpliga eftersom de flesta<br>utskriftsjobb är svartvita. |
|                                         | COLOR SPEED                                                                                                    | Skrivaren skriver 16 sidor per minut för samtliga utskriftsjobb.<br>Den här inställningen är därför den mest lämpliga eftersom de<br>flesta utskriftsjobb är svartvita.                                                                                                    |
| ORIENTATION<br>(Riktning)               | <b>STÅENDE</b><br>LANDSCAPE<br>(Liggande)                                                                                                    | Väljer standard för sidorienteringen mellan stående (hög) eller<br>liggande (bred) (endast PCL, IBMPPR & EPSON FX)                                                                                                    |
| LINES PER<br>PAGE (Rader<br>per sida)   | 5~ <b>64</b> ~128                                                                                                    | Ställer in antalet textrader per sida när rå text tas emot från<br>andra system än Windows. Standard för stående A4 är 65 och för<br>Letter 60 (endast PCL)                                                                                                    |
| EDIT SIZE<br>(Ändra<br>storlek)         | CASSETTE SIZE<br>(Kassettstorlek)<br>A4 /A5/ A6 / B5<br>LEGAL14<br>LEGAL13.5<br>LEGAL13<br>LETTER<br>EXECUTIVE<br>ANPASSAD<br>COM-9 KUVERT COM-<br>10 KUVERT MONARCH<br>KUVERT<br>DL ENVELOPE<br>C5 ENVELOPE | Ställer in storleken på utskrivbar sidyta för att passa den storlek<br>på papper som används. Denna är inte den samma som den<br>fysiska pappersstorleken, som alltid är något längre. För mått på<br>fysiska sidstorlekar, se avsnittet "Pappersrekommendationer" i<br>denna handbok.            |

## MEDIAMENY

Denna meny gör att du kan justera utskriften för att passa ett stort antal utskriftsmedia.

| ARTIKEL                  | INSTÄLLNINGAR                                                                                                    | FÖRKLARING                                                                                                    |
|--------------------------|----------------------------------------------------------------------------------------------------|----------------------------------------------------------------------------------------------------|
| PAPPERS-<br>STORLEK FACK | A4 /A5/ A6/B5/<br>LEGAL14/<br>LEGAL13.5/<br>LEGAL13/LETTER/<br>EXECUTIVE<br>ANPASSAD                                                                                                    | Väljer den pappersstorlek som har laddats i pappersmagasinet. För<br>inställningen ANPASSAT se X-DIMENSION och Y-DIMENSION<br>längre fram i den här tabellen.                                                                                                    |
| MEDIATYP FACK            | VANLIGT<br>BREVHUVUD<br>BREVPAPPER<br>ÅTERVUNNET<br>PAPPER<br>GROVT PAPPER<br>GLOSSY<br>USERTYPE1<br>(användartyp 1)<br>USERTYPE2<br>(användartyp 2)<br>USERTYPE3<br>(användartyp 3)<br>USERTYPE4<br>(användartyp 4)<br>USERTYPE5<br>(användartyp 5) | Väljer typen av media som fyllts på i detta magasin. Detta gör det<br>lättare för skrivaren att justera sina interna driftsparametrar, t.ex.<br>utskriftshastighet och fixeringstemperatur, för att bättre passa det<br>media som matas. Brevhuvuden kan till exempel ha fördel av lägre<br>fixeringstemperatur för att inte bläcket ska fastna på andra ytor.<br>Obs! USERTYPEn visas bara när de har registrerats av värddatorn/<br>servern. |
| MEDIAVIKT<br>FACK        | LÄTT<br><b>MEDEL</b><br>TUNG                                                                                                    | Justerar skrivaren efter vikten på papperet i detta magasin.                                                                                                    |
| MF PAPPERS-<br>STORLEK   | LETTER<br>EXECUTIVE<br>LEGAL14<br>LEGAL13.5<br>LEGAL13<br><b>A4</b> / A5 / A6 / B5<br>ANPASSAD<br>COM-9 ENVELOPE<br>COM-10 KUVERT<br>MONARCH ENV<br>DL ENVELOPE<br>C5 ENVELOPE                                                                       | Väljer pappersstorlek som matas från kombimagasinet. För<br>inställningen ANPASSAT se X-DIMENSION och Y-DIMENSION<br>längre fram i den här tabellen.                                                                                                    |
| MF MEDIATYP              | VANLIGT<br>BREVHUVUD<br>ETIKETTER<br>BREVPAPPER<br>ÅTERVUNNET<br>PAPPER<br>VYKORT<br>GROVT PAPPER<br>GLOSSY<br>ANPASSAD TYP 1<br>ANPASSAD TYP 2<br>ANPASSAD TYP 3<br>ANPASSAD TYP 4<br>ANPASSAD TYP 5                                                | Väljer typ av media som ska matas från kombimagasinet, så att<br>skrivarens interna parametrar kan ändras för överensstämmelse<br>med det valda mediet.                                                                                                    |
| MF MEDIAVIKT             | LÄTT<br><b>MEDEL</b><br>TUNG<br>ULTRA HEAVY<br>(Mycket tjock)                                                                                                    | Väljer mediavikt på det papper som matas från kombimagasinet.                                                                                                    |

| ARTIKEL     | INSTÄLLNINGAR                            | FÖRKLARING                                                                                                    |
|-------------|------------------------------------------|----------------------------------------------------------------------------------------------------|
| MÅTTENHET   | MILLIMETER<br>TUM                        | Väljer måttenhet.                                                                                                    |
| X-DIMENSION | 100- <b>210</b> -216<br>MILLIMETER       | Väljer den pappersbredd som definieras av inställningarna för ANPASSAT som hänvisas till i föregående inställningar för PAPPERSSTORLEK.                                                                                                    |
| Y-DIMENSION | 148-279- <b>297</b> -<br>1220 MILLIMETER | Väljer den papperslängd som definieras av inställningarna för<br>ANPASSAT som hänvisas till i föregående inställningar av<br>PAPPERSSTORLEK för magasinen. Observera att vid utskrift av<br>banderoller kan media med en längd upp till 1 220 mm matas ut<br>från kombimagasinet. |

#### **F**ÄRG-MENYN

Skrivaren justerar automatiskt färgbalansen och densitet med lämpliga intervall, för att optimera utskrifterna för ljust, vitt papper betraktat i naturligt dagsljus. Objekten i den här menyn ändrar standardinställningarna för speciella eller särskilt svåra utskriftsjobb.

| ARTIKEL                                                                                                    | INSTÄLLNINGAR                                                                                                    | FÖRKLARING                                                                                                    |
|----------------------------------------------------------------------------------------------------|----------------------------------------------------------------------------------------------------|----------------------------------------------------------------------------------------------------|
| DENSITY<br>CONTROL<br>(Kontroll av<br>densitet)                                                                                                    | <b>AUTO</b><br>MANUELL                                                                                                    | Vid inställningen AUTOMATISK justeras densiteten automatiskt<br>när skrivaren startas, vid installation av ny trumenhet eller<br>tonerkassett och efter 100, 300 och 500 trumenheter. Om ett 500<br>trumräkningsintervall uppstår under en utskrift sker detta under<br>slutet av utskriften och tar upp till 55 sekunder. Vid inställningen<br>manuell utförs denna justering endast när den startas av nästa<br>menyalternativ. |
| AUTOMATISK<br>DENSITETS-<br>JUSTERING                                                                                                    | UTFÖR                                                                                                    | Om du väljer detta aktiveras automatiska justeringar av<br>färgdensiteten.<br>Obs! Denna justering måste göras när skrivaren är inaktiv.                                                                                                    |
| COLOUR<br>TUNING                                                                                                    | PRINT PATTERN<br>(Utskriftsmönster)                                                                                                    | När detta objekt väljs skrivs färginställningsmönstret ut för att<br>underlätta inställning av färgbalansen.<br>Obs! Sker vanligen automatiskt.                                                                                                    |
| C HIGHLIGHT<br>C MID-TONE<br>C DARK<br>M HIGHLIGHT<br>M MID-TONE<br>M DARK<br>Y HIGHLIGHT<br>Y MID-TONE<br>Y DARK<br>K HIGHLIGHT<br>K MID-TONE<br>K DARK | -3~0~+3<br>-3~0~+3<br>-3~0~+3<br>-3~0~+3<br>-3~0~+3<br>-3~0~+3<br>-3~0~+3<br>-3~0~+3<br>-3~0~+3<br>-3~0~+3<br>-3~0~+3<br>-3~0~+3<br>-3~0~+3<br>-3~0~+3<br>-3~0~+3 | Ställer in bilddensiteten för de olika färgkomponenterna (Cyan,<br>Magenta, Gul och Svart). Normal inställning är 0.                                                                                                    |
| C DARKNESS<br>M DARKNESS<br>Y DARKNESS<br>K DARKNESS                                                                                                    | -3~ <b>0</b> ~+3<br>-3~ <b>0</b> ~+3<br>-3~ <b>0</b> ~+3<br>-3~ <b>0</b> ~+3                                                                                      | Ställer in svärtan för de olika färgkomponenterna (Cyan,<br>Magenta, Gul och Svart). Normal inställning är 0.                                                                                                    |
| JUST PASSNING                                                                                                    | UTFÖR                                                                                                    | Utför automatisk justering av färgpassning. Normalt utförs detta<br>när skrivaren startas och när den övre luckan öppnas och sedan<br>stängs igen. Denna process riktar in bilderna med färgerna Cyan,<br>Magenta och Gult till den svarta bilden.<br>Obs! Denna justering måste göras när skrivaren är inaktiv.                                                                                                    |

| ARTIKEL                                               | INSTÄLLNINGAR                                            | FÖRKLARING                                                                                                    |
|-------------------------------------------------------|----------------------------------------------------------|----------------------------------------------------------------------------------------------------|
| C REG FIN JUST.<br>M REG FIN JUST.<br>Y REG FIN JUST. | -3~ <b>0</b> ~+3<br>-3~ <b>0</b> ~+3<br>-3~ <b>0</b> ~+3 | Utför finjustering av bildtimingen i förhållande till den svarta<br>bildkomponenten.                                                                                                    |
| INK SIMULATION<br>(Bläcksimulering)                   | AV<br>SWOP<br>EUROSCALE<br>(Europaskala)<br>JAPAN        | Väljer mellan färgprover av olika industristandard.<br>Obs! Denna funktion gäller bara PS-modeller                                                                                                    |
| UCR                                                   | <b>LÂG</b><br>MEDIUM<br>HIGH (Hög)                       | Anger begränsning för tonerlagrets tjocklek.<br>Om papperet blir veckat vid mörk utskrift kan det hjälpa att välja<br>MELLAN eller LÄTT.                                                                                          |
| CMY 100%<br>DENSITY<br>(Densitet)                     | PASSIV<br>AKTIV                                          | När funktionen är aktiverad framställs svarta områden med 100<br>% Cyan, Magenta och Gult istället för svart. Detta ger en<br>glättigare finish.                                                                                  |
| CMYK-<br>KONVERTERING                                 | PÅ<br>OFF (AV)                                           | Genom att ange "OFF" förenklas processen för konvertering av<br>CMYK-data, vilket förkortar bearbetningstiden.<br>Inställningen åsidosätts när Bläcksimuleringsfunktionen används.<br>Obs! Denna funktion gäller bara PS-modeller |

#### Konfigureringsmeny

Den här menyn gör att du kan justera allmänna skrivarinställningar så att de passar ditt sätt att arbeta.

| OBJEKT                                        | INSTÄLLNINGAR                                              | FÖRKLARING                                                                                                    |
|-----------------------------------------------|------------------------------------------------------------|----------------------------------------------------------------------------------------------------|
| ENERGISPARTID                                 | 5 MIN<br>15 MIN<br><b>30 MIN</b><br>60 MIN<br>240 MIN      | Ställer in tomgångstiden innan skrivaren automatiskt övergår till<br>energisparläge. I detta läge minskas strömförbrukningen till den<br>lägsta nivå som krävs för att skrivaren ska vara i drift och klar för<br>datamottagning. När ett jobb sänds till skrivaren behöver<br>skrivaren värmas upp under upp till en minut innan utskrift kan<br>ske. |
| PERSONALITY<br>(Egenskaper)                   | AUTO<br>PCL<br>IBM PPR III XL<br>EPSON FX<br>PS3 EMULATION | Det här objektet väljer vilken industristandard för emulering som<br>skrivaren ska använda. Vid inställningen AUTO bedöms<br>inkommande data och rätt emulering välj automatiskt varje gång<br>ett utskriftsjobb tas emot.                                                                                                    |
| USB PS<br>PROTOCOL                            | RAW<br>ASCII                                               | Väljer PostScript-dataformat för USB-port.                                                                                                    |
| NET PS<br>PROTOCOL                            | RAW<br>ASCII                                               | Väljer PostScript-dataformat för nätverksport.                                                                                                    |
| RADERBAR<br>VARNING                           | ONLINE<br>JOBB                                             | När skrivaren är PÅSLAGEN kan du radera icke-kritiska varningar,<br>t.ex. begäran om annan pappersstorlek, genom att trycka på<br>knappen ONLINE. Vid inställningen JOBB raderas de när<br>utskriften återupptas.                                                                                                    |
| AUTO<br>CONTINUE<br>(Fortsätt<br>automatiskt) | РÅ<br><b>AV</b>                                            | Bestämmer om skrivaren ska återställas automatiskt eller inte<br>efter läge med minnesbrist.                                                                                                    |
| MANUELL<br>TIMEOUT                            | OFF (AV)<br>30~ <b>60</b> ~300                             | Anger hur många sekunder skrivaren ska vänta på pappersmatning innan jobbet avbryts.                                                                                                    |
| VÄNTETID<br>TIMEOUT                           | 5~ <b>40</b> ~300, AV                                      | Anger hur många sekunder skrivaren ska vänta när<br>mottagningen av data avbryts innan en forcerad sidutmatning<br>sker. I PostScript-emuleringsläge avbryts jobbet om en timeout<br>uppstår.                                                                                                    |

| OBJEKT        | INSTÄLLNINGAR     | FÖRKLARING                                                                                                    |
|---------------|-------------------|----------------------------------------------------------------------------------------------------|
| LÅG TONERNIVÅ | FORTSÄTT<br>STOPP | Anger om skrivaren ska fortsätta utskriften efter att låg tonernivå har upptäckts.                                                                                                    |
| FELÅTERST.    | PÅ<br>AV          | Anger om skrivaren ska utföra återställning sedan ett<br>pappersstopp har uppstått. I läget PÅ försöker skrivaren åter<br>skriva ut de sidor som gått förlorade på grund av pappersstopp<br>när pappersstoppet har åtgärdats. |
| FELRAPPORT    | РÅ<br><b>АV</b>   | Vid PÅ skriver skrivaren ut en felrapport när ett fel vid PostScript-<br>emulering sker.<br>Obs! Gäller endast PS & PCL XL.                                                                                                   |

## **PCL-EMULERING**

Denna meny styr inställningar som är aktiva när skrivaren arbetar i PCL-emuleringsläge.

| ОВЈЕКТ                                      | INSTÄLLNINGAR                                             | FÖRKLARING                                                                                                    |
|---------------------------------------------|-----------------------------------------------------------|----------------------------------------------------------------------------------------------------|
| FONTKÄLLA                                   | INBYGGDA /<br>INBYGGDA 2<br>NEDLADDADE                    | Anger platsen för PCL standardteckensnittet. Normalt ska detta<br>vara INTERNAL (Internt) om inte ytterligare teckensnitt har<br>installerats i ROM-expansionsplatsen eller hämtats till RAM-minnet<br>som permanenta teckensnitt.                                             |
| FONT No.<br>(Teckensnitts-<br>nr.)          | <b>IO</b> / C001 / S001                                   | Ställer in aktuellt nummer på standardteckensnitt i den nu valda<br>källan, som kan vara internal (I), ROM-plats (C) eller downloaded<br>(S),                                                                                                    |
| FONTBREDD                                   | 0,44CP!~<br><b>10,00CPI</b> ~<br>99,99CPI                 | Ställer in bredden på PCL-standardteckensnittet i tecken per tum<br>(CPI).<br>Standarteckensnittet är det breddstegsfasta, skalbara<br>teckensnittet. Värdet anges med två decimaler<br>Visas endast när det valda teckensnittet i Font No. har fast bredd<br>och är skalbart. |
| SYMBOL SET                                  | PC-8<br>(Endast<br>standardsymboluppsä<br>ttningen visas) | PCL-symboluppsättning. Om teckensnittskällan och -numret<br>ändras till ett som inte stödjer den valda symboluppsättningen,<br>måste den ändras till en tillgänglig symboluppsättning för det<br>teckensnittet.                                                                |
| A4 PRINT<br>WIDTH<br>(Utskrifts-<br>bredd)  | 78 KOLUMNER<br>80 COLUMN (Spalter)                        | Ställer in antal spalter för AUTO LF med A4-papper i PCL. Detta är värdet med AUTO CR/LF inställt på AV med 10 tecken per tum.                                                                                                    |
| UTESLUT<br>TOMSIDA                          | <b>AV</b> / PÅ                                            | Avgör om tomma sidor ska skrivas ut eller inte.                                                                                                    |
| CR FUNKTION                                 | <b>CR</b> /CR+LF                                          | Väljer om mottaget tecken för radbrytning (0Dh) också ska ge<br>upphov till en radmatning.                                                                                                    |
| LF FUNKTION                                 | LF/LF+CR                                                  | Väljer om mottaget tecken för radmatning (0Ah) också ska ge<br>upphov till en radbrytning.                                                                                                    |
| PRINT<br>MARGIN<br>(Utskrifts-<br>marginal) | NORMAL<br>1/5 TUM<br>1/6 TUM                              | Ställer in den icke-utskrivbara sidytan. NORMAL är PCL-<br>kompatibel.                                                                                                    |
| TRUE BLACK<br>(Äkta svart)                  | <b>AV</b> / PÅ                                            | Väljer om svarta bilddata ska skrivas ut med svart toner (PÅ) eller 100% CMY (AV). (Giltig endast för PCL-emulering.)                                                                                                    |
| PEN WIDTH<br>ADJUST                         | PÅ/AV                                                     | Välj PÅ när en minimibredd har angetts för att dra ut en linje med en punkt och eliminera luckor.                                                                                                    |
| FACK-ID#                                    | KOMBIMAGASIN<br>1- <b>2</b> -59                           |                                                                                                    |

#### **PPR-EMULERING**

Denna meny styr inställningar som är aktiva när skrivaren arbetar i PPR-emuleringsläge.

| ARTIKEL            | INSTÄLLNINGAR                                                  | FÖRKLARING                                                                                                    |
|--------------------|----------------------------------------------------------------|----------------------------------------------------------------------------------------------------|
| CHARACTER<br>PITCH | <b>10 CPI</b> ; 12 CPI; 17<br>CPI;<br>20 CPI;<br>PROPORTIONELL | Anger teckendelning i IBM PPR-emulering.                                                                                    |
| FONTMINSKNING      | <b>12CPI - 20CPI</b> ;<br>12CPI - 12CPI                        | Anger 12 CPI-breddsteg för Kondenseringsläget.                                                                              |
| CHARACTER SET      | Set 1; Set 2                                                   | Anger en teckenuppsättning.                                                                                                 |
| SYMBOL SET         | IBM-437<br>(Endast<br>standardsymboluppsätt<br>ningen visas)   | Anger en symboluppsättning.                                                                                                 |
| VANLIG NOLLA       | Inaktivera, Aktivera                                           | Anger stilen som byter ut 9BH med bokstav och 9DH med en nolla                                                              |
| NOLLA-TECKEN       | Normal, Snedstreck                                             | Anger om nollan ska vara överstruken eller inte.                                                                            |
| RADAVSTÅND         | 6 LPI; 8 LPI                                                   | Anger radavståndet.                                                                                                    |
| UTESLUT<br>TOMSIDA | <b>AV</b> / PÅ                                                 | Avgör om tomma sidor ska skrivas ut eller inte.                                                                             |
| CR FUNKTION        | CR/CR+LF                                                       | Väljer om mottaget tecken för radbrytning (0Dh) också ska ge upphov till en radmatning.                                     |
| LF FUNKTION        | LF/LF+CR                                                       | Väljer om mottaget tecken för radmatning (0Ah) också ska ge upphov till en radbrytning.                                     |
| LINJEAVSTÅND       | <b>80 KOLUMNER</b> ; 136<br>KOLUMNER                           | Anger antal tecken per linje.                                                                                               |
| SIDLÄNGD           | 11 tum; <b>11,7 tum</b><br>12 tum                              | Anger papperets längd.                                                                                                    |
| TOF POSITION       | <b>0,0 TUM</b> -<br>1.0 tum                                    | Anger utskriftsavståndet från papperets överkant.                                                                           |
| VÄNSTER MARG.      | <b>0,0 tum</b> -<br>1.0 tum                                    | Anger utskriftsavståndet från papperets vänsterkant.                                                                        |
| PASSA LETTER       | Inaktivera, Aktivera                                           | Anger utskriftsläget som kan passa utskriftsdata som motsvarar<br>11 tum (66 linjer) av utskrivbar sidyta i LETTER-storlek. |
| TEXT STORLEK       | Samma; Annat                                                   | Ställer in ett teckens storlek.                                                                                             |
|                    |                                                                | SAMMA: Oavsett CPI, samma storlek                                                                                           |
|                    |                                                                | ANNAT: Som CPI varierar teckens storlek.                                                                                    |

## **FX** EMULERING

Denna meny styr inställningar som är aktiva när skrivaren arbetar i PCL-emuleringsläge.

| ARTIKEL            | INSTÄLLNINGAR                                               | FÖRKLARING                                                                                                    |
|--------------------|-------------------------------------------------------------|----------------------------------------------------------------------------------------------------|
| CHARACTER<br>PITCH | <b>10 CPI</b> ; 12 CPI;<br>17 CPI; 20 CPI;<br>PROPORTIONELL | Anger teckendelning i denna emulering.                                                                                      |
| CHARACTER<br>SET   | Set 1; Set 2                                                | Anger en teckenuppsättning.                                                                                                 |
| SYMBOL SET         | <b>IBM 437</b> (Endast standardsymboluppsä ttningen visas)  | Anger en symboluppsättning.                                                                                                 |
| VANLIG NOLLA       | Inaktivera, Aktivera                                        | Anger stilen som byter ut 9BH med bokstav och 9DH med en nolla                                                              |
| NOLLA-TECKEN       | Normal, Snedstreck                                          | Anger om nollan ska vara överstruken eller inte.                                                                            |
| RADAVSTÅND         | 6 LPI; 8 LPI                                                | Anger radavståndet.                                                                                                    |
| UTESLUT<br>TOMSIDA | <b>AV</b> / PÅ                                              | Avgör om tomma sidor ska skrivas ut eller inte.                                                                             |
| CR FUNKTION        | <b>CR</b> /CR+LF                                            | Väljer om mottaget tecken för radbrytning (0Dh) också ska ge<br>upphov till en radmatning.                                  |
| LINJEAVSTÅND       | 80 KOLUMNER; 136<br>KOLUMNER                                | Anger antal tecken per linje.                                                                                               |
| SIDLÄNGD           | 11 tum; <b>11,7 tum</b> ;<br>12 tum                         | Anger papperets längd.                                                                                                    |
| TOF POSITION       | <b>0,0 tum</b> -<br>1,0 tum                                 | Anger utskriftsavståndet från papperets överkant.                                                                           |
| VÄNSTER<br>MARG.   | <b>0.0 tum</b> -<br>1,0 tum                                 | Anger utskriftsavståndet från papperets vänsterkant.                                                                        |
| PASSA LETTER       | Inaktivera, Aktivera                                        | Anger utskriftsläget som kan passa utskriftsdata som motsvarar<br>11 tum (66 linjer) av utskrivbar sidyta i LETTER-storlek. |
| TEXT STORLEK       | Samma; Annat                                                | Ställer in ett teckens storlek.<br>SAMMA: Oavsett CPI, samma storlek.<br>ANNAT: Som CPI varierar teckens storlek.           |

### **USB-**MENY

Den här menyn styr funktionen hos skrivarens USB-datagränssnitt.

| ARTIKEL          | INSTÄLLNINGAR                   | FÖRKLARING                                                                               |
|------------------|---------------------------------|------------------------------------------------------------------------------------------|
| MJUK NOLLSTÄLLN  | AKTIVERA /<br><b>AVAKTIVERA</b> | Aktiverar eller avaktiverar kommandot MJUK OMSTART.                                      |
| HASTIGHET        | 12 / <b>480</b> Mps             | Anger gränssnittshastigheten.                                                            |
| OFFLINE MOTTAGN. | ENABLE / <b>DISABLE</b>         | OFFLINE MOTTAGN.                                                                         |
| SERIENUMMER      | AKTIV / PASSIV                  | Anger om ett USB-serienummer ska AKTIVERAS eller<br>AVAKTIVERAS.                         |
|                  |                                 | USB-serienumret används för att identifiera USB-<br>enheten som är ansluten till datorn. |

OBS!

Stäng AV skrivaren och sätt sedan PÅ den igen om du har ändrat inställningar på USB-menyn.

#### NÄTVERKSMENY

Denna meny styr driften av skrivarens 10Base-T/100Base-TX-nätverksgränssnitt.

| ARTIKEL                                           | INSTÄLLNINGAR                         | FÖRKLARING                                                                                                    |
|---------------------------------------------------|---------------------------------------|----------------------------------------------------------------------------------------------------|
| TCP/IP                                            | AKTIV / PASSIV                        | Aktiverar eller avaktiverar detta nätverksprotokoll.                                                                                                    |
| IP VERSION                                        | <b>IP V4 /</b><br>IPV 4 & V6<br>IPV 6 | Ställer in IP-versionen.<br>Fungerar endast med IPv4 (ej giltig med IPv6).<br>Fungerar med både IPv4 och IPv6.<br>Fungerar endast med IPv6 (ej giltig med IPv4).                                                                                                    |
| NETBEUI                                           | AKTIV / PASSIV                        | Aktiverar eller avaktiverar detta nätverksprotokoll.                                                                                                    |
| IP ADDRESS<br>SET (IP-<br>adress-<br>inställning) | AUTO / MANUELL                        | Anger om tilldelning av IP-adress ska ske automatiskt (DHCP)<br>eller manuellt.                                                                                                    |
| IP ADDRESS                                        | xxx.xxx.xxx                           | Aktuell tilldelad IP-adress. Tryck på <b>ENTER</b> för att ändra och<br>använd knapparna +/– för att ändra första oktetten. Tryck sedan<br>på <b>ENTER</b> igen för att gå vidare till nästa oktett. Tryck på <b>RETUR</b><br>igen när den fjärde oktetten har ställts in för att registrera den nya<br>adressen. |
| SUBNET<br>MASK                                    | xxx.xxx.xxx.xxx                       | Aktuell tilldelad subnätmask. Gör enligt ovan för att ändra.                                                                                                    |
| GATEWAY<br>ADDRESS                                | xxx.xxx.xxx.xxx                       | Aktuell tilldelad gateway-adress. Gör enligt ovan för att ändra.                                                                                                    |
| WEB                                               | AKTIV / PASSIV                        | Aktiverar eller avaktiverar webbkonfigureringsfunktionen.                                                                                                    |
| TELNET                                            | AKTIVERA /<br>AVAKTIVERA              | Aktiverar eller avaktiverar telnetkonfigureringsfunktionen.                                                                                                    |
| FTP                                               | ENABLE / <b>DISABLE</b>               | Aktiverar eller avaktiverar kommunikation via FTP.                                                                                                    |
| SNMP                                              | AKTIV / PASSIV                        | Aktiverar eller avaktiverar SNMP-protokoll.                                                                                                    |

| ARTIKEL             | INSTÄLLNINGAR                                                                          | FÖRKLARING                                                                                                    |
|---------------------|----------------------------------------------------------------------------------------|----------------------------------------------------------------------------------------------------|
| NETWORK<br>SCALE    | NORMAL / SMALL                                                                         | Anger nätverksstorlek.<br>När inställningen är NORMAL kan skrivaren fungera effektivt även<br>när den är ansluten till en HUB som har en spanning tree-<br>Funktion. Skrivarens starttid blir dock längre när datorer är<br>anslutna via två eller tre små LAN.<br>När inställningen är SMALL kan datorer hantera från två eller tre<br>små LAN till ett stort LAN, men det kanske inte fungerar effektivt<br>om de är anslutna till en HUB med spanning tree-funktion. |
| HUB LINK<br>SETTING | AUTO NEGOTIATE<br>100BASE-TX FULL<br>100BASE-TX HALF<br>10BASE-T FULL<br>10BASE-T HALF | Ställer in full eller halv duplex för kommunikation via en<br>nätverkshubb.<br>I läget AUTO sker förhandlingen (negotiation) automatiskt.                                                                                                    |
| FACTORY<br>DEFAULTS | UTFÖR                                                                                  | Ställer in enhetens standardinställningarna som de var när<br>enheten kom från tillverkaren.                                                                                                    |

#### MINNE-MENYN

I denna meny ställer man in villkoren för minne som tilldelats buffern och resursen. **Visas inte i standardinställningen**. Denna meny visas endast när den är inställd på **AKTIV** i **OP MENU** på Administratörsmenyn.

| ARTIKEL       | INSTÄLLNINGAR | FÖRKLARING                                 |
|---------------|---------------|--------------------------------------------|
| MOTT. BUFF.   | AUTO          | Anger buffertstorleken för inkommande data |
| STORL.        | 0,5 MB        |                                            |
|               | 1 MB          |                                            |
|               | 2 MB          |                                            |
|               | 4 MB          |                                            |
|               | 8 MB          |                                            |
|               | 16 MB         |                                            |
|               | 32MB          |                                            |
| RESURSLAGRING | AUTO          | Anger storleken för resurssparytan.        |
|               | AV            |                                            |
|               | 0,5 MB        |                                            |
|               | 1 MB          |                                            |
|               | 2 MB          |                                            |
|               | 4 MB          |                                            |
|               | 8 MB          |                                            |
|               | 16 MB         |                                            |
|               | 32MB          |                                            |

#### JUSTERINGSMENY

**Visas inte i standardinställningen**. Denna meny visas endast när den är inställd på **AKTIV** i OP MENU på Administratörsmenyn.

| ARTIKEL            | INSTÄLLNINGAR                              | FÖRKLARING                                                                                                    |
|--------------------|--------------------------------------------|----------------------------------------------------------------------------------------------------|
| JUSTERA X          | + 2,0 mm<br>~<br><b>0</b><br>~<br>- 2,0 mm | Justerar läget för hela utskriften vinkelrätt i förhållande till<br>papperets riktning genom skrivaren (d.v.s. horiontellt) i steg om<br>0,25 mm.<br>Delar av utskriftsbilden som efter justeringen sticker ut utanför det<br>utskrivbara området kapas.          |
| JUSTERA Y          | + 2,0 mm<br>~<br><b>0</b><br>~<br>- 2,0 mm | Justerar läget för hela utskriften i papperets riktning (d.v.s.<br>vertikalt) i steg om 0,25 mm.<br>Delar av utskriftsbilden som efter justeringen sticker ut utanför det<br>utskrivbara området kapas.<br>Korrigeringar i negativ riktning ignoreras i PS-läget. |
| TRUM-<br>RENGÖRING | РÅ<br><b>AV</b>                            | Anger om trumman ska rotera utan att skriva ut innan utskriften<br>startar, vilket minskar risken för att det kommer vita linjer i<br>utskriften.<br>Obs! Varje ytterligare rotering förkortar trummans livslängd<br>i motsvarande grad.                          |
| HEX DUMP           | UTFÖR                                      | Skriver ut data som mottagits från värddatorn vid den<br>hexadecimala dumpningen. Om du stänger av strömtillförseln<br>återgår skrivaren till Normalläge från det hexadecimala<br>dumpningsläget.                                                                 |

#### UNDERHÅLLSMENY

Den här menyn ger åtkomst till olika underhållsfunktioner för skrivaren.

| ARTIKEL                            | INSTÄLLNINGAR         | FÖRKLARING                                                                                                    |
|------------------------------------|-----------------------|----------------------------------------------------------------------------------------------------|
| ÅTERSTÄLL<br>MENY                  | UTFÖR                 | Återställer menyer till standardinställningar.                                                                                                    |
| SPARA MENY                         | UTFÖR                 | Sparar de aktuella menyinställningarna. Den senast ändrade<br>menyn sparas och den tidigare sparade menyn skrivs över och<br>raderas.<br>När du trycker på RETUR-knappen visas följande |
|                                    |                       | bekräftelsemeddelande.                                                                                                    |
|                                    |                       | "DO YOU WANT TO EXECUTE THIS FUNCTION?" ("Vill du utföra<br>denna funktion?") JA/NEJ                                                                                                    |
|                                    |                       | Om du väljer NEJ visas den föregående menyn.                                                                                                    |
|                                    |                       | Om du väljer JA lagras de aktuella menyinställningarna och menyn<br>avslutas.                                                                                                    |
| ÅTERSTÄLL-                         | UTFÖR                 | Ändrar till de sparade menyinställningarna.                                                                                                    |
| MENYN                              |                       | När du trycker på Enter visas följande bekräftelsemeddelande.                                                                                                    |
|                                    |                       | ÄR DU SÄKER? JA/NEJ                                                                                                    |
|                                    |                       | Om du väljer NEJ återgår skrivaren till föregående meny. Om du<br>väljer JA sparas ändringar som gjorts i menyn och menyn stängs.<br>Anteckningar:                                      |
|                                    |                       | Detta kan inte utföras när utskrift pågår.                                                                                                    |
|                                    |                       | Denna menypunkt visas endast om menyn har sparats tidigare.                                                                                                    |
| POWER SAVE<br>(Ström-<br>sparläge) | <b>AKTIV</b> / PASSIV | Aktiverar eller avaktiverar automatiskt energisparläge. Fördröjning innan inträde i detta läge ställs in på SYSTEMKONFIGURATION-<br>menyn.                                              |

| ARTIKEL                              | INSTÄLLNINGAR    | FÖRKLARING                                                                                                    |
|--------------------------------------|------------------|----------------------------------------------------------------------------------------------------|
| JUSTERING<br>AV SVARTVIT<br>UTSKRIFT | -2~ <b>0</b> ~+2 | Används för små justeringar när du får blek utskrift eller ljusa<br>fläckar/strimmor vid svart utskrift på vitt papper. Välj ett högre<br>värde för att minska blekning eller ett lägre för att minska fläckar<br>eller strimmor i områden med täckande färg. |
| PAPPERSFÄRG<br>INS.                  | -2~ <b>0</b> ~+2 | Som ovan men för färgutskrifter.                                                                                                    |
| SMR-<br>INSTÄLLNING                  | -2~ <b>0</b> ~+2 | Anger ett korrigeringsvärde för ojämn utskriftskvalitet för att korrigera utskriftsvariationer orsakade av skillnader i temperatur, fuktighet och utskriftsdensitet/-frekvens.                                                                                |
| BG-<br>INSTÄLLNING                   | -3~ <b>0</b> ~+3 | Anger ett korrigeringsvärde för mörk pappersutskrift för att korrigera utskriftsvariationer orsakade av skillnader i temperatur, fuktighet och utskriftsdensitet/-frekvens.                                                                                   |

#### **ANVÄNDNINGSMENY**

Den här menyn är endast avsedd för information. Den ger en bild av den totala användningen av skrivaren och anger hur länge till dess reservdelar kan antas hålla. Detta är särskilt praktiskt, om du inte har en full uppsättning utbytesreservdelar till hands, och du måste veta hur snart du kommer att behöva dem.

| ARTIKEL                                                              | FÖRKLARING                                                                              |
|----------------------------------------------------------------------|-----------------------------------------------------------------------------------------|
| SIDRÄKNARE FACK                                                      | Visar det totala antalet utskrivna sidor (förutom sidor som har fastnat).               |
| MF SIDRÄKNARE                                                        | Det totala antalet sidor som har matats från kombimagasinet.                            |
| ÅTERSTÅENDE<br>LIVSLÄNGD, K<br>TRUMMA                                |                                                                                         |
| ÅTERSTÅENDE<br>LIVSLÄNGD, C<br>TRUMMA                                | <sup>8</sup> taret <sup>8</sup> anda livelängd i procent för dessa förbrukpingsartiklar |
| ÅTERSTÅENDE<br>LIVSLÄNGD, M<br>TRUMMA                                |                                                                                         |
| ÅTERSTÅENDE<br>LIVSLÄNGD, Y<br>TRUMMA                                |                                                                                         |
| ÅTERSTÅENDE<br>LIVSLÄNGD BÄLTE                                       | Återstående livslängd i procent för rem.                                                |
| ÅTERSTÅENDE<br>LIVSLÄNGD FÖR<br>FIXERINGSENHET                       | Återstående livslängd i procent för fixeringsenhet.                                     |
| K TONER (n,nK)<br>C TONER (n,nK)<br>M TONER (n,nK)<br>Y TONER (n,nK) | Kassettstorlek och aktuell tonernivå.                                                   |

#### UTSKRIFTSSTATISTIKMENY

| ARTIKEL                           | SETTING                            | FÖRKLARING                                                                                            |
|-----------------------------------|------------------------------------|----------------------------------------------------------------------------------------------------|
| ENTER PASSWORD<br>(ange lösenord) | nnnn                               | Anger ett lösenord för åtkomst till menyn för<br>Utskriftsstatistik.<br>Standardlösenordet är "0000". |
| ANVÄNDNINGSRAPPORT                | AKTIV/PASSIV                       | Skriver ut en lista på jobb som den här skrivaren utför.                                              |
| ÅTERSTÄLL RÄKNARE                 | UTFÖR                              | Nollställer räknaren                                                                                  |
| GRUPPRÄKNARE                      | AKTIVERA/<br>AVAKTIVERA            | Ställer in gruppräknaren på visning/inte visning                                                      |
| ÄNDRA LÖSENORD                    | Gör det möjligt att ändra lösenord |                                                                                                    |
| NYTT LÖSENORD                     | ****                               | Ställer in ett nytt lösenord                                                                          |
| BEKRÄFTA LÖSENORD                 | ****                               | Bekräftar ändringen                                                                                   |

### ADMINISTRATOR MENU (ADMINISTRATÖRSMENYN)

**Denna meny är endast tillgänglig för systemadministratörer** Om du vill komma åt menyn håller du ned **ENTER** medan du sätter **PÅ** skrivaren.

Menyn finns endast på **ENGELSKA**.

| ARTIKEL                           |                       | INSTÄLLNINGAR          | FÖRKLARING                                                                                                    |
|-----------------------------------|-----------------------|------------------------|----------------------------------------------------------------------------------------------------|
| ENTER PASSWORD<br>(ange lösenord) |                       | xxxxxxxxxx             | Ange ett lösenord för att komma åt<br>administratörsmenyn.<br>Lösenordet måste bestå av mellan 6 och<br>12 alfanumeriska tecken.<br>Standardlösenordet är "aaaaaa". |
| OP MENU/                          | ALLA<br>KATEGORIER    | <b>AKTIV</b><br>PASSIV | Ställ in AKTIV/PASSIV för alla kategorier<br>i USERS MENU (användarmenyn).<br>Om PASSIV väljs visas inte USERS<br>MENU, med undantag för<br>UTSKRIFTSMENYN.         |
|                                   | UTSKRIFTSMENY         | <b>AKTIV</b><br>PASSIV | Ställ in AKTIV/PASSIV för kategorin<br>UTSKRIFTSMENYN.<br>Om PASSIV väljs visas inte kategorin<br>UTSKRIFTSMENY i USERS MENU.                                       |
|                                   | INFORMATIONS-<br>MENY | <b>AKTIV</b><br>PASSIV | Ställ in AKTIV/PASSIV för kategorin<br>INFORMATIONSMENYN.<br>Om PASSIV väljs visas inte kategorin<br>INFORMATIONSMENY i USERS MENU.                                 |
|                                   | NEDKOPPLINGS-<br>MENY | <b>AKTIV</b><br>PASSIV | Ställ in AKTIV/PASSIV för kategorin<br>NEDKOPPLINGSMENY.<br>Om PASSIV väljs visas inte kategorin<br>NEDKOPPLINGSMENY i USERS MENU.                                  |
|                                   | INSTÄLLNINGS-<br>MENY | <b>AKTIV</b><br>PASSIV | Ställ in AKTIV/PASSIV för kategorin<br>INSTÄLLNINGSMENY.<br>Om PASSIV väljs visas inte kategorin<br>INSTÄLLNINGSMENY i USERS MENU.                                  |
|                                   | MEDIAMENY             | <b>AKTIV</b><br>PASSIV | Ställ in AKTIV/PASSIV för kategorin<br>MEDIAMENY.<br>Om PASSIV väljs visas inte kategorin<br>MEDIAMENY i USERS MENU.                                                |

| ARTIKEL          |                             | INSTÄLLNINGAR          | FÖRKLARING                                                                      |
|------------------|-----------------------------|------------------------|---------------------------------------------------------------------------------|
| OP MENU (forts.) | FÄRGMENY                    | <b>AKTIV</b><br>PASSIV | Ställ in AKTIV/PASSIV för kategorin<br>FÄRGMENY.                                |
|                  |                             |                        | Om PASSIV väljs visas inte kategorin<br>FÄRMENY i USERS MENU.                   |
|                  | SYS<br>KONFIGMENU           | <b>AKTIV</b><br>PASSIV | Ställ in AKTIV/PASSIV för kategorin SYS KONFIGMENU.                             |
|                  |                             |                        | Om PASSIV väljs visas inte kategorin<br>SYS KONFIGMENU i USERS MENU.            |
|                  | PCL-EMULERING               | <b>AKTIV</b><br>PASSIV | Ställ in AKTIV/PASSIV för kategorin<br>PCL-EMULERING.                           |
|                  |                             |                        | Om PASSIV väljs visas inte kategorin<br>PCL-EMULERING i USERS MENU.             |
|                  | PPR-EMULERING               | AKTIV<br>PASSIV        | Ställ in AKTIV/PASSIV för kategorin<br>PPR-EMULERING.                           |
|                  |                             |                        | Om PASSIV väljs visas inte kategorin<br>PPR-EMULERING i USERS MENU.             |
|                  | FX-EMULERING                | <b>AKTIV</b><br>PASSIV | Ställ in AKTIV/PASSIV för kategorin FX-<br>EMULERING.                           |
|                  |                             |                        | Om PASSIV väljs visas inte kategorin<br>FX-EMULERING i USERS MENU.              |
|                  | USB MENY                    | <b>AKTIV</b><br>PASSIV | Ställ in AKTIV/PASSIV för kategorin USB-MENY.                                   |
|                  |                             |                        | Om PASSIV väljs visas inte kategorin<br>USB-MENY i USERS MENU.                  |
|                  | NÄTVERKSMENY                | <b>AKTIV</b><br>PASSIV | Ställ in AKTIV/PASSIV för kategorin<br>NÄTVERKSMENY.                            |
|                  |                             |                        | Om PASSIV väljs visas inte kategorin<br>NÄTVERKSMENY i USERS MENU.              |
|                  | MINNESMENY                  | AKTIV<br><b>PASSIV</b> | Ställ in AKTIV/PASSIV för kategorin<br>MINNESMENY.                              |
|                  |                             |                        | Om PASSIV väljs visas inte kategorin<br>MINNESMENY i USERS MENU.                |
|                  | SYS ADJUST<br>MENU          | AKTIV<br><b>PASSIV</b> | Ställ in AKTIV/PASSIV för kategorin<br>JUSTERINGSMENY.                          |
|                  | (JUSTERINGS-<br>MENY)       |                        | Om PASSIV väljs visas inte kategorin<br>JUSTERINGSMENY i USERS MENU.            |
|                  | UNDERHÅLLS-<br>MENY         | <b>AKTIV</b><br>PASSIV | Ställ in AKTIV/PASSIV för kategorin<br>UNDERHÅLLSMENY.                          |
|                  |                             |                        | Om PASSIV väljs visas inte kategorin<br>UNDERHÅLLSMENY i USERS MENU.            |
|                  | ANVÄNDNINGS-<br>MENY        | <b>AKTIV</b><br>PASSIV | Ställ in AKTIV/PASSIV för kategorin<br>ANVÄNDNINGSMENY.                         |
|                  |                             |                        | Om PASSIV väljs visas inte kategorin<br>ANVÄNDNINGSMENY i USERS MENU.           |
|                  | UTSKRIFTS-<br>STATISTIKMENY | <b>AKTIV</b><br>PASSIV | Ställ in AKTIV/PASSIV för kategorin<br>UTSKRIFTSSTATISTIKMENY.                  |
|                  |                             |                        | Om PASSIV väljs visas inte kategorin<br>UTSKRIFTSSTATISTIKMENY i USERS<br>MENU. |

| ARTIKEL                      |                                       | INSTÄLLNINGAR          | FÖRKLARING                                                                                                    |
|------------------------------|---------------------------------------|------------------------|----------------------------------------------------------------------------------------------------|
| CONFIG. MENY/                | NEARLIFE LED<br>(nästan förbr<br>LED) | <b>AKTIV</b><br>PASSIV | Aktiverar/avaktiverar lamporna på den<br>främre panelen när det kommer en<br>varning om att toner, trumman,<br>fixeringsenheten eller remmen snart är<br>förbrukade.<br>Varningslampan lyser när inställningen<br>är aktiverad och lyser inte när<br>inställningen är avaktiverad. |
| FILE SYS MAINTE1/            | INITIERA FLASH-<br>MINNE              | UTFÖR                  | Initialiserar det befintliga<br>FLASHMINNET.<br>Om NO (nej) väljs återgår skrivaren till<br>källmenyn.<br>Om JA väljs startas skrivaren om<br>automatiskt och initialiserar FLASH-<br>minnet.                                                                                      |
| FILE SYS MAINTE2+            | INITIAL LOCK                          | <b>JA</b><br>NEJ       | If "JA" väljs kan du inte välja "ADMIN<br>MENU" - "FILE SYS MAINTE1" (ovan).                                                                                                    |
| LANGUAGE MENU<br>(språkmeny) | LANG INITIALIZE                       | UTFÖR                  | Initialisera meddelandefilen som laddats<br>i FLASHMINNET.                                                                                                    |
|                              |                                       |                        | Om NO (nej) väljs återgår skrivaren till<br>källmenyn. Diskrensningsproceduren<br>startar omedelbart när menyn och<br>skrivaren har startats om.                                                                                                    |
| PS MENU                      | LI-FACK                               | <b>TYPE1</b><br>TYPE2  | Växlar mellan Postscript-typer                                                                                                    |
| SIDM MENU                    | SIDM MANUAL<br>ID#                    | 0 ~ <b>2</b> ~ 9       | Ställ in Pn som specificeras i MANUAL av<br>MANUAL-1 ID Nr FX/PPR Emu i CSF-<br>kontrollkommando (ESC EM Pn).                                                                                                    |
|                              | SIDM MANUAL2<br>ID                    | 0 ~ <b>3</b> ~ 9       | Ställ in Pn-specificerat MANUELLT FACK<br>av MANUAL-2 ID Nr FX/PPR Emu i CSF-<br>kontrollkommando (ESC EM Pn).                                                                                                    |
|                              | SIDM TRAY                             | 0 ~ <b>1</b> ~ 9       | Ställ in Pn-specificerat FACK (Manuell<br>magasin) av Manuell magasin ID Nr FX/<br>PPR Emu i CSF-kontrollkommando (ESC<br>EM Pn).                                                                                                    |
| ÄNDRA LÖSENORD               | NYTT LÖSENORD                         |                        | Ange ETT nytt lösenord för att komma in<br>i administratörsmenyn.                                                                                                    |
|                              |                                       | xxxxxxxxxxx            | Lösenordet måste bestå av mellan 6 och<br>12 alfanumeriska tecken.                                                                                                    |
|                              |                                       |                        | Standardlösenordet är "aaaaaa".                                                                                                    |
|                              |                                       |                        | MENU.                                                                                                    |
| ÄNDRA LÖSENORD               | BEKRÄFTA<br>LÖSENORD                  | xxxxxxxxxx             | Verifikation av ovanstående.                                                                                                    |

## **UTBYTE AV FÖRBRUKNINGSARTIKLAR**

I detta avsnitt beskrivs hur utbyte av förbrukningsartiklar sker när det behövs. Som en riktlinje gäller följande förväntade livslängder för dessa artiklar:

### **TONER:**

#### STARTKASSETTER:

Skrivaren levereras med toner i färgerna Cyan, Magenta, Gult och Svart som räcker till 1 000 A4-sidor, varav toner för 500 A4-sidor används för att ladda trumenheten (500 A4-sidor med 5 % täckning återstår).

#### **ERSÄTTNINGSKASSETTER:**

Ersättningskassetter finns med standardkapacitet (1 500 A4-sidor med 5 % täckning) och hög kapacitet (2 500 A4-sidor med 5 % täckning).

#### OBS!

Hur länge tonern räcker beror på täckningsgraden. Vid 10 % täckning räcker tonern t.ex. till 750 A4-sidor (standardkassett) eller 1250 A4-sidor (kassett med hög kapacitet).

#### **TRUMENHET:**

Ca 15 000 sidor (vid normal kontorsanvändning där 20 % av utskrifterna är på en sida, 30 % är på tre sidor och 50 % är på femton sidor eller mer).

## Överföringsrem:

Ca 50 000 A4-sidor (vid normal kontorsanvändning där 20 % av utskrifterna är på en sida, 30 % är på tre sidor och 50 % är på femton sidor eller mer).

#### **FIXERINGSENHET:**

Ca 50 000 A4-sidor.

| ARTIKEL                           | LIVSLÄNGD                     | BEST.NR  |
|-----------------------------------|-------------------------------|----------|
| Toner, standardkapacitet, svart   | 1 500 A4-sidor med<br>5 %     | 43459436 |
| Toner, standardkapacitet, cyan    | 1 500 A4-sidor med<br>5 %     | 43459435 |
| Toner, standardkapacitet, magenta | 1 500 A4-sidor med<br>5 %     | 43459434 |
| Toner, standardkapacitet, gul     | 1 500 A4-sidor med<br>5 %     | 43459433 |
| Toner, hög kapacitet, svart       | 2 500 A4 vid 5 %              | 43459332 |
| Toner, hög kapacitet, cyan        | 2 500 A4 vid 5 %              | 43459331 |
| Toner, hög kapacitet, magenta     | 2 500 A4 vid 5 %              | 43459330 |
| Toner, hög kapacitet, gul         | 2 500 A4 vid 5 %              | 43459329 |
| Trumenhet, svart                  | 15 000 A4-sidor*              | 43460208 |
| Trumenhet, cyan                   | 15 000 A4-sidor*              | 43460207 |
| Trumenhet, magenta                | 15 000 A4-sidor*              | 43460206 |
| Trumenhet, gul                    | 15 000 A4-sidor*              | 43460205 |
| Fixeringsenhet                    | 50 000 A4-papper              | 43377003 |
| Transportrem                      | 50 000 A4 vid 3<br>sidor/jobb | 43378002 |

### BESTÄLLNINGSUPPGIFTER FÖR FÖRBRUKNINGSARTIKLAR

\* Genomsnittlig livslängd: 20 % sidor med kontinuerlig utskrift, 50 % sidor med 3 sidor per jobb och 30 % sidor med 1 sida per jobb.

För att skydda produkten och för att du ska kunna få ut så mycket som möjligt av den har denna modell utformats för att endast användas tillsammans med originaltonerkassetter. Andra tonerkassetter kanske inte fungerar alls även om de beskrivs som "kompatibla", och även om de fungerar kan skrivarens prestanda och utskriftskvalitet eventuellt försämras.

#### **BYTE AV TONERKASSETT**

#### OBS!

Om meddelandet TONER LOW (låg tonernivå) visas i teckenfönstret, eller om utskrifterna är bleka, öppnar du den övre luckan och slår försiktigt på patronen några gånger, så att tonerpulvret fördelas jämnt. På så sätt får du ut det mesta av din tonerpatron.

### VAR FÖRSIKTIG!

Undvik att slösa toner och tonergivarfel genom att inte byta tonerkassetter förrän "TONER SLUT" visas.

Tonern som används i denna skrivare är ett mycket fint, torrt pulver. Den finns i fyra kassetter: en vardera för cyan, magenta, gul och svart.

Ha ett pappersark till hands så att du har någonstans att placera den använda kassetten medan du installerar den nya.

Kassera den gamla kassetten på ett ansvarsfullt sätt, i den förpackning som den nya kom i. Följ alla bestämmelser, rekommendationer, etc., vilka kan gälla för avfallsåtervinning.

Om du råkar spilla tonerpulver så borsta försiktigt bort det. Om det inte räcker använder du en trasa fuktad med kallt vatten för att ta bort alla rester.

Använd inte hett vatten, och använd aldrig lösningsmedel av något slag. De kan göra fläckarna permanenta.

#### **VARNING!**

Om du inandas toner eller får den i ögonen, drick lite vatten respektive badda ögonen generöst med kallt vatten. Sök omedelbart medicinsk vård.

**1.** Tryck in frigöringsknappen för det övre locket och öppna locket helt.

#### **VARNING!**

Om skrivaren har varit påslagen kan fixeringsenheten vara mycket varm. Området är tydligt utmärkt. Rör det inte.

**2.** Observera placeringen av de fyra kassetterna.

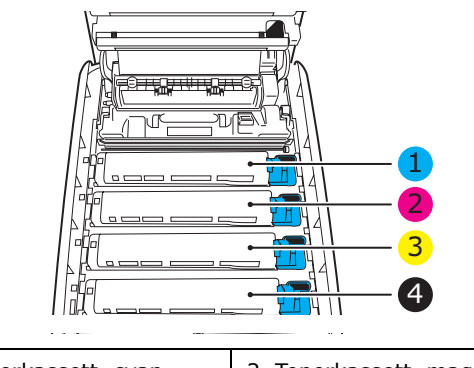

| 1. Tonerkassett, cyan | 2. Tonerkassett, magenta |
|-----------------------|--------------------------|
| 3. Tonerkassett, gul  | 4. Tonerkassett, svart   |

(a) Dra den färgade toneröppningsspaken (1) mot skrivarens framsida på den kassett som ska bytas.

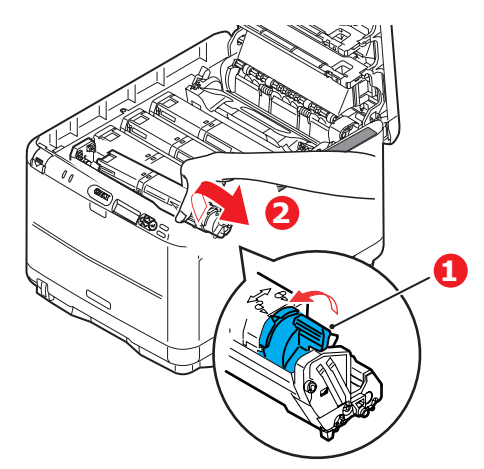

- **3.** Lyft kassettens högra ände och dra sedan kassetten åt höger för att frigöra den vänstra änden (se bilden) och ta ut tonerkassetten ur skrivaren (2).
- **4.** Sätt försiktigt ned enheten på ett papper för att förhindra att tonern gör märken på möblerna.
- **5.** Ta upp den nya kassetten ur kartongen men låt förpackningsmaterialet sitta kvar så länge.
  - (a) Skaka den nya kassetten försiktigt fram och tillbaka några gånger för att lossa och fördela tonern jämnt inuti kassetten.
  - (b) Ta bort förpackningsmaterialet och dra bort tejpen från kassettens undersida.

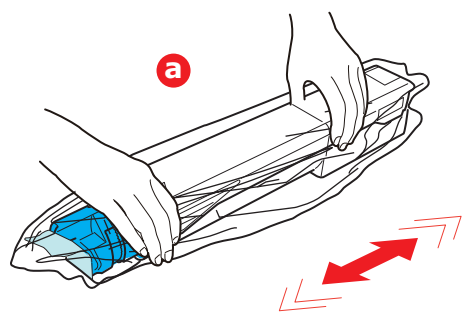

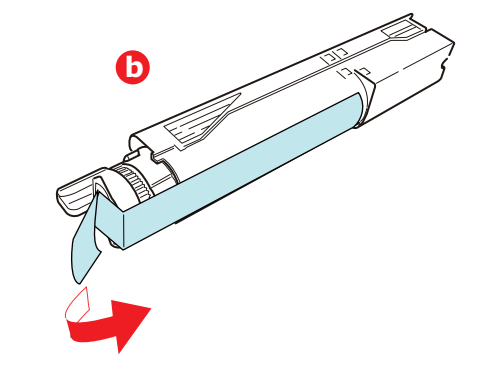

6. Rengör trumenhetens ovansida

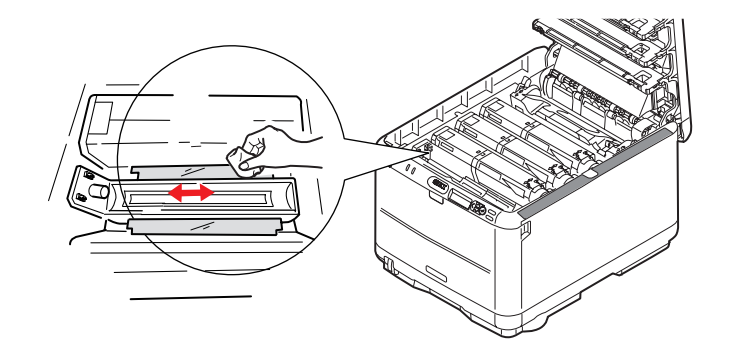

- 7. Sätt i den vänstra änden av kassetten längst upp på trumenheten
  - (a) och tryck den mot fjädern på trumenheten.
  - (b) Sänk sedan ner kassettens högra ände på trumenheten.

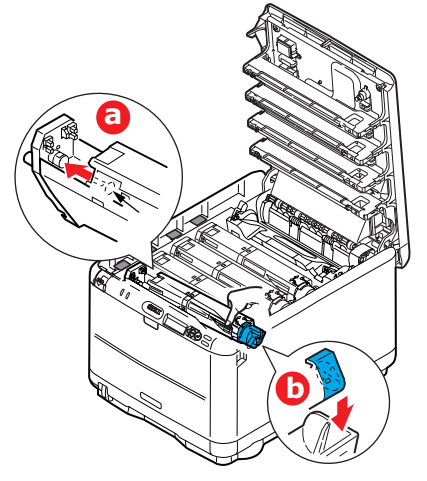

**8.** Tryck försiktigt ned kassetten för att kontrollera att den sitter ordentligt och tryck den färgade spaken (1) mot skrivarens baksida. Detta låser fast kassetten på plats och släpper ut tonern i trumenheten.

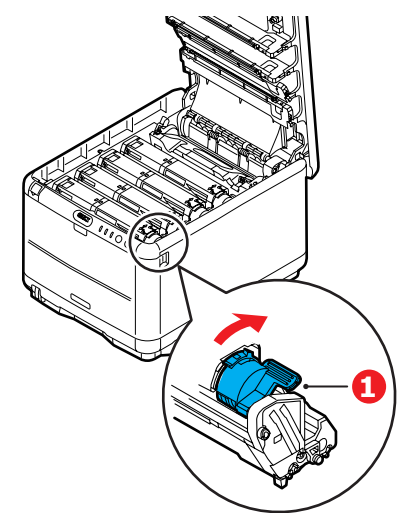

**9.** Stäng slutligen den övre luckan och tryck bestämt ned båda sidorna så att lucklåsen stängs.

### BYTE AV TRUMMA.

### **VAR FÖRSIKTIG!**

Enheterna är känsliga för statisk elektricitet och bör hanteras försiktigt.

I skrivaren finns fyra trumenheter: Cyan, Magenta, Gul och Svart.

**1.** Tryck in frigöringsknappen för det övre locket och öppna locket helt.

### **VARNING!**

Om skrivaren har varit påslagen är fixeringsenheten varm. Området är tydligt utmärkt. Rör det inte.

**2.** Observera placeringen av de fyra kassetterna.

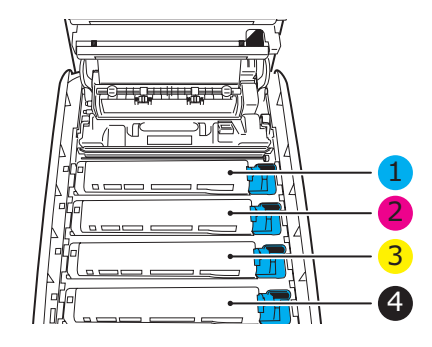

| 1. Tonerkassett, cyan | 2. Tonerkassett,<br>magenta |
|-----------------------|-----------------------------|
| 3. Tonerkassett, gul  | 4. Tonerkassett, svart      |

**3.** Håll den överst i mitten och lyft trumenheten, komplett med tonerkassett, upp och bort från skrivaren.

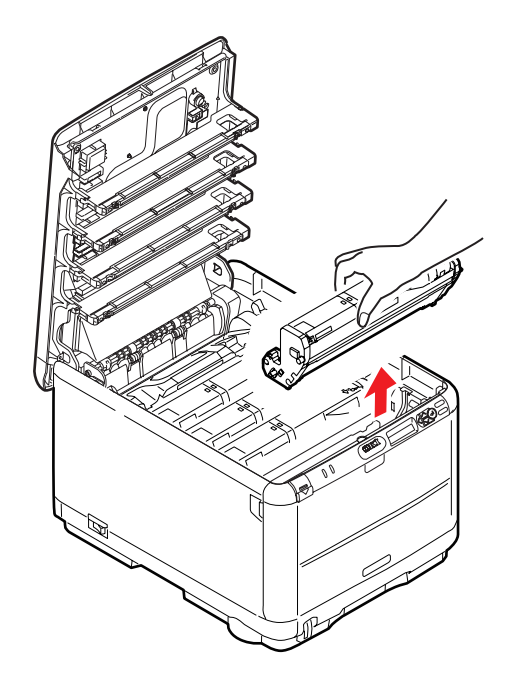

**4.** Sätt försiktigt ned enheten på ett papper för att förhindra att trummans gröna yta skadas.

### VAR FÖRSIKTIG!

Trummans gröna yta underst på kassetten är mycket ömtålig och ljuskänslig. Rör den inte och utsätt den inte för vanlig rumsbelysning under mer än 5 minuter. Om trumenheten behöver förvaras utanför skrivaren längre tid än så bör du packa ned enheten i en svart plastpåse så att den inte utsätts för ljus. Utsätt aldrig trumenheten för direkt solljus eller mycket stark rumsbelysning.

**5.** Med den färgade spaken på fixeringsenheten till höger drar du fixeringsenheten mot dig. Detta lossar tonerkassetten från trumenheten.

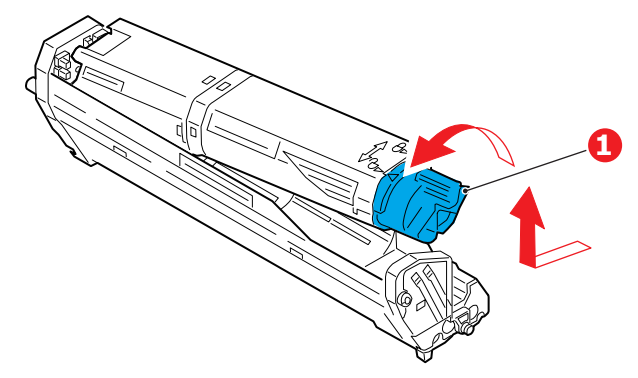

Lyft kassettens högra ände och dra sedan kassetten till höger för att frigöra den vänstra änden, såsom visas, och ta bort tonerkassetten från trumenheten. Placera kassetten på en bit papper för att undvika märken på möblerna.

- **6.** Ta upp den nya trumenheten ur sin förpackning och lägg den på det papper som den gamla enheten låg på. Sätt den åt samma håll som den gamla enheten. Stoppa den gamla enheten i förpackningsmaterialet för kassering.
- **7.** Ta bort skyddspapperet från trumenheten (a), (b) och (c). Stoppa den gamla trumenheten i förpackningsmaterialet och kassera den.

Ta bort förpackningsmaterialet (d).

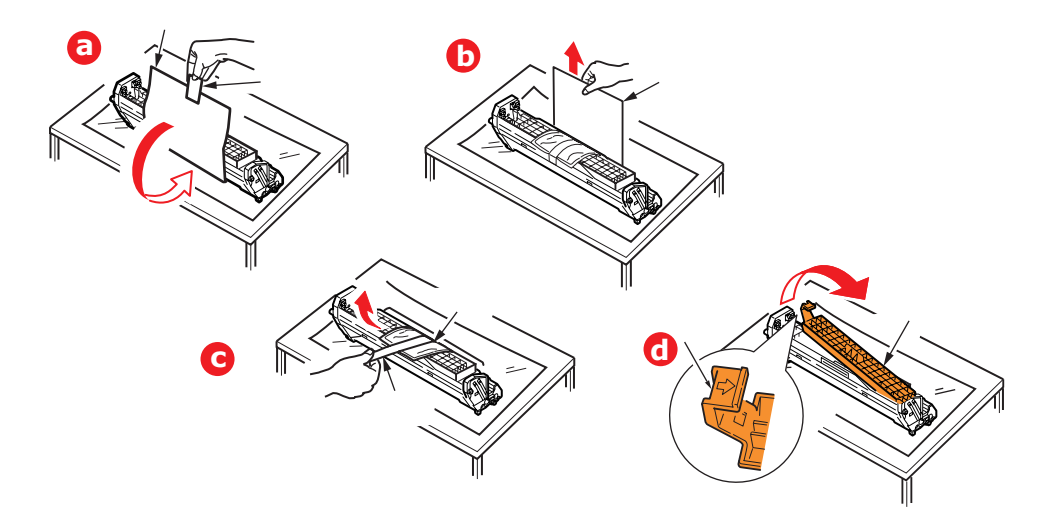

**8.** Placera tonerkassetten på den nya trumenheten enligt bilden. Tryck in den vänstra änden först och sänk sedan ned den högra änden. (Det är inte nödvändigt att montera en ny tonerkassett nu om inte tonernivån är mycket låg i tonerkassetten.)

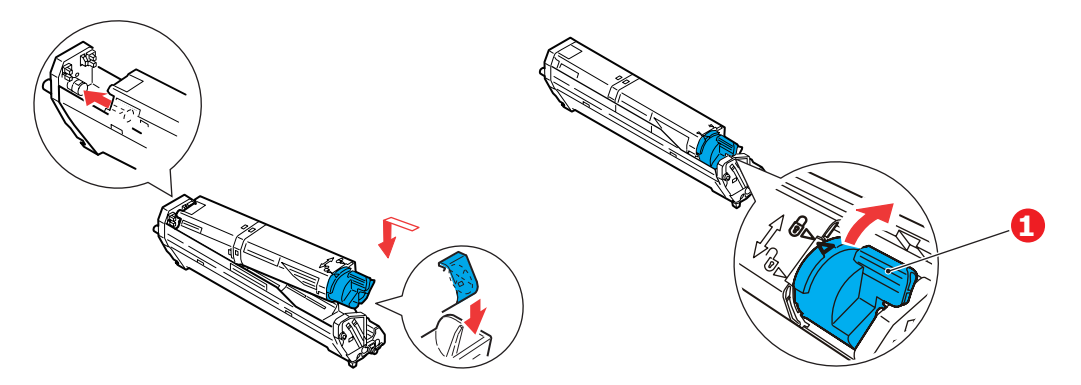

Lås tonerkassetten på den nya trumenheten och släpp ut tonern i den genom att trycka den färgade spaken (1) bort från dig.

**9.** Håll den kompletta enheten överst på mitten, och sänk ned den på sin plats i skrivaren genom att placera ändarnas tappar i urtagen som finns i sidorna på skrivarens trumfördjupning.

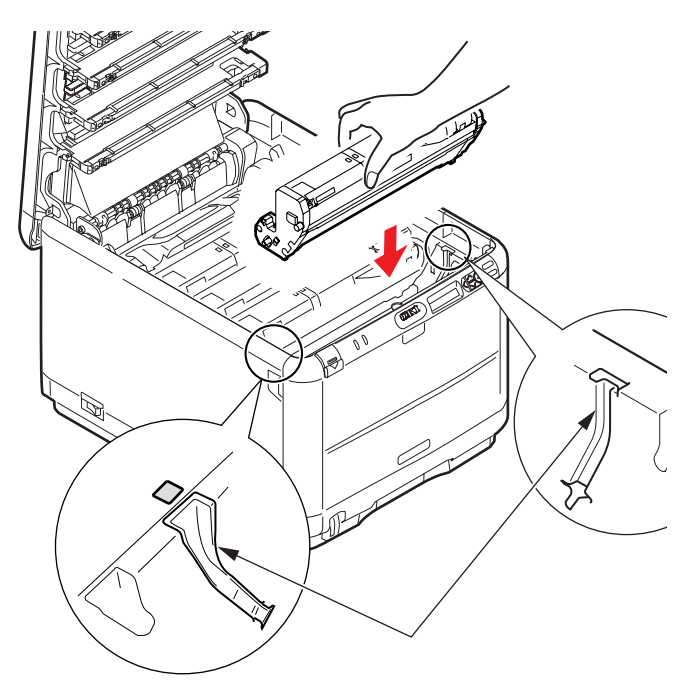

10. Stäng den övre luckan.

OBS!

Om du av någon anledning behöver returnera eller transportera skrivaren bör du se till att ta bort trumenheten inför transporten och placera den i den medföljande påsen. Detta för att undvika tonerspill.

### BYTE AV TRANSPORTREMSENHET

Transportremsenheten sitter under de fyra trumenheterna. Denna enhet behöver bytas efter ungefär 60 000 sidor.

Stäng av skrivaren och låt fixeringsenheten svalna under minst 10 minuter innan luckan öppnas.

**1.** Tryck in frigöringsknappen för det övre locket och öppna locket helt.

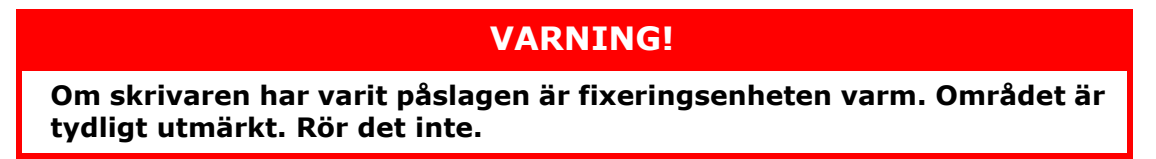

**2.** Observera placeringen av de fyra kassetterna. Det är mycket viktigt att de sätts tillbaka i samma ordning

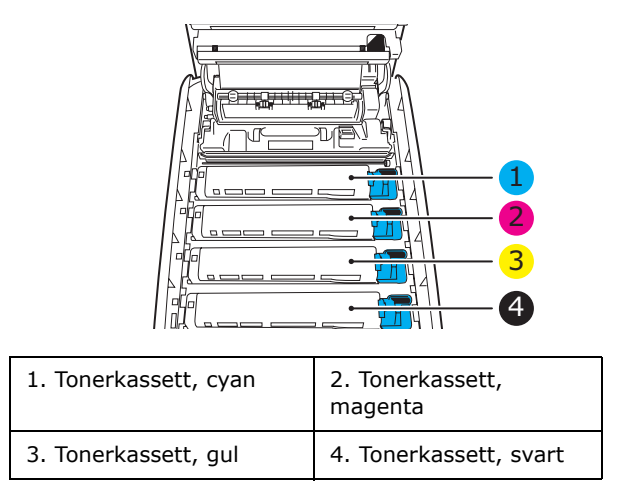

**3.** Lyft upp alla trumenheterna ur skrivaren (1) och placera dem på en säker plats där de inte utsätts för direkt ljus eller värme (2).

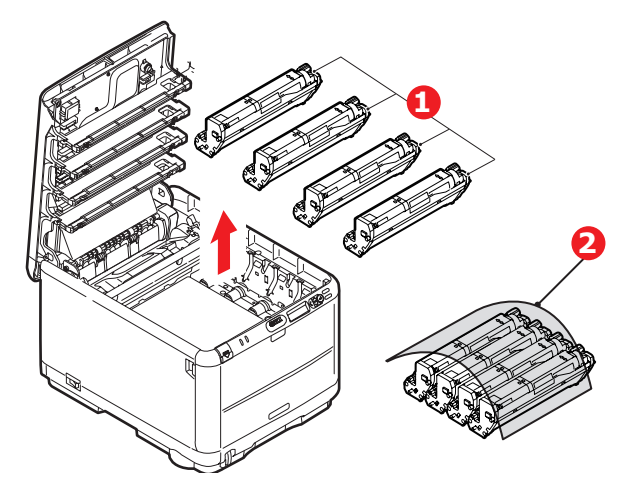

#### VAR FÖRSIKTIG!

Den gröna trumytan underst på kassetterna är mycket ömtålig och ljuskänslig. Rör den inte och utsätt den inte för vanlig rumsbelysning under mer än 5 minuter. Om trumenheten behöver förvaras utanför skrivaren längre tid än så bör du packa ned enheten i en svart plastpåse så att den inte utsätts för ljus. Utsätt aldrig trumenheten för direkt solljus eller mycket stark rumsbelysning. **4.** Lokalisera de två fästanordningarna (1) på transportremmens båda sidor och lyfthandtaget (2) i den främre änden.

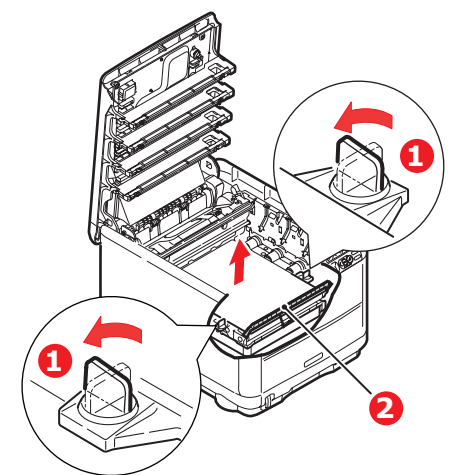

- **5.** Vrid fästanordningarna 90° till vänster. Detta lossar transportremmen från skrivarens chassi.
- **6.** Dra lyfthandtaget (2) uppåt så att remmen lutar upp mot framsidan och dra bort remenheten från skrivaren.

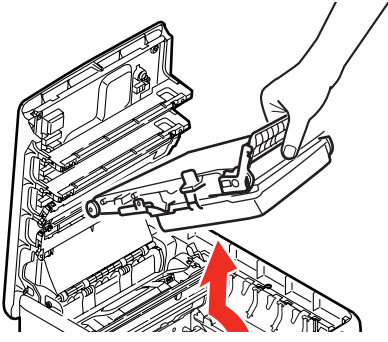

7. Sänk ned den nya enheten på sin plats med lyfthandtaget mot framsidan och drivhjulet mot skrivarens baksida. Placera drivhjulet i drivanordningen inuti skrivaren i enhetens bakre vänstra hörn och sänk ned remenheten till vågrätt läge i skrivaren.

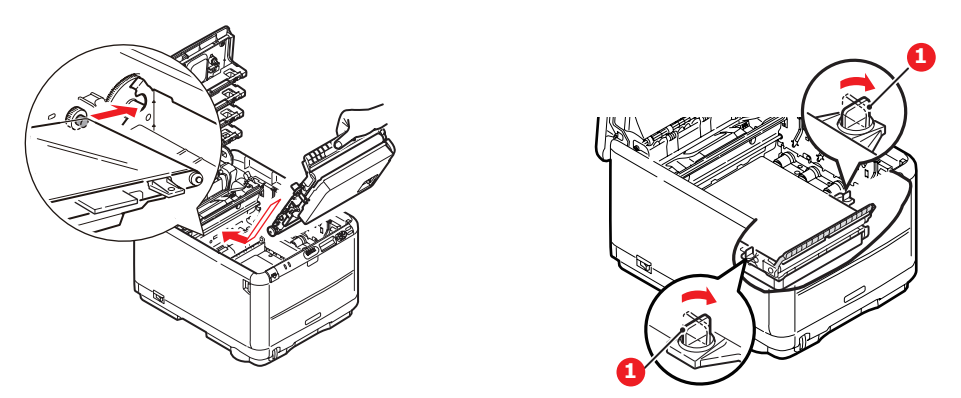

Vrid de två fästanordningarna (1) 90° till höger tills de låser fast. Detta låser fast remenheten på plats.

- **8.** Sätt tillbaka de fyra trumenheterna kompletta med sina tonerkassetter i skrivaren i samma ordning som de togs bort: Cyan (längst bak), Magenta, Gul och Svart (längst fram).
- **9.** Stäng slutligen den övre luckan och tryck bestämt ned båda sidorna så att lucklåsen stängs.

## BYTE AV FIXERINGSENHET

Fixeringsenheten är placerad i skrivaren alldeles bakom de fyra trumenheterna.

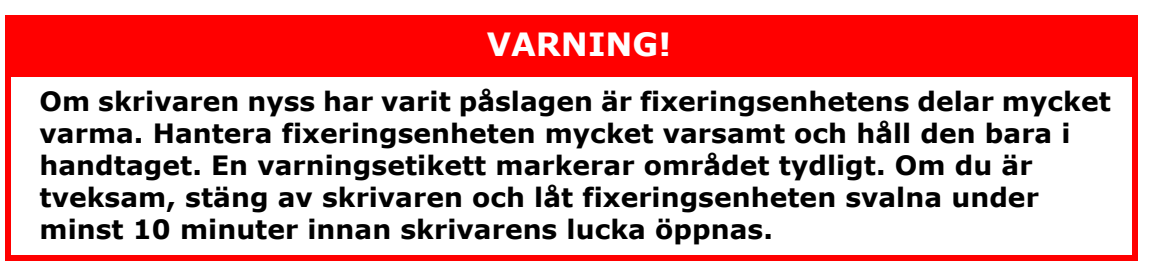

Stäng av skrivaren och låt fixeringsenheten svalna under minst 10 minuter innan luckan öppnas.

- **1.** Tryck in frigöringsknappen för det övre locket och öppna locket helt.
- 2. Lokalisera fixeringsenhetens handtag (1) överst på fixeringsenheten.

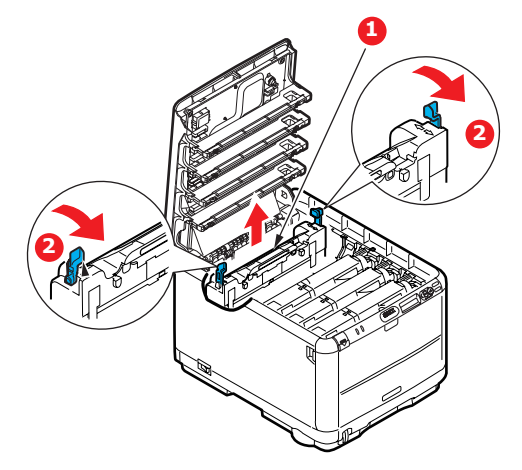

Dra fixeringsenhetens två låsspakar (2) mot skrivarens framsida så att de står rakt upp.

Håll fixeringsenheten i handtaget (1) och lyft den rakt upp och bort från skrivaren. Placera fixeringsenheten på en plan yta som inte skadas av värme om den fortfarande är varm.

- **3.** Ta upp den nya fixeringsenheten ur förpackningen och ta bort transportmaterialet.
- **4.** Håll den nya fixeringsenheten i handtaget och kontrollera att du håller den åt rätt håll. Låsspakarna (2) ska stå rakt upp och de två fixeringsklackarna (3) ska vara vända mot dig.

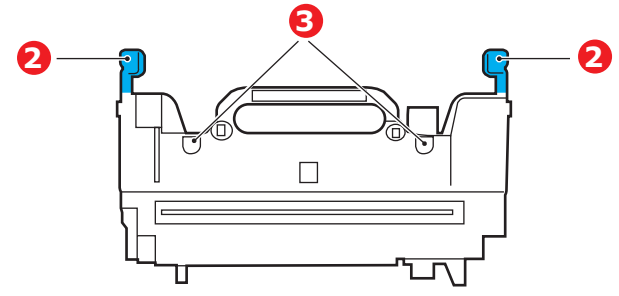

- **5.** Sänk ned fixeringsenheten i skrivaren, placera de två klackarna i sina urtag i metallväggen mellan fixeringsenhetens utrymme och trumenheterna.
- **6.** Tryck de två låsspakarna (2) mot skrivarens baksida för att sätta fixeringsenheten på plats.
- 7. Stäng den övre luckan.

## **Rengöra LED-huvudet**

Rengör LED-huvudet om utskriften är otydlig, har vita ränder eller om texten är suddig.

- **1.** Stäng av skrivaren och öppna den övre luckan.
- **2.** Torka försiktigt av LED-huvudets yta med en linsrengörare eller med en mjuk tygtrasa.

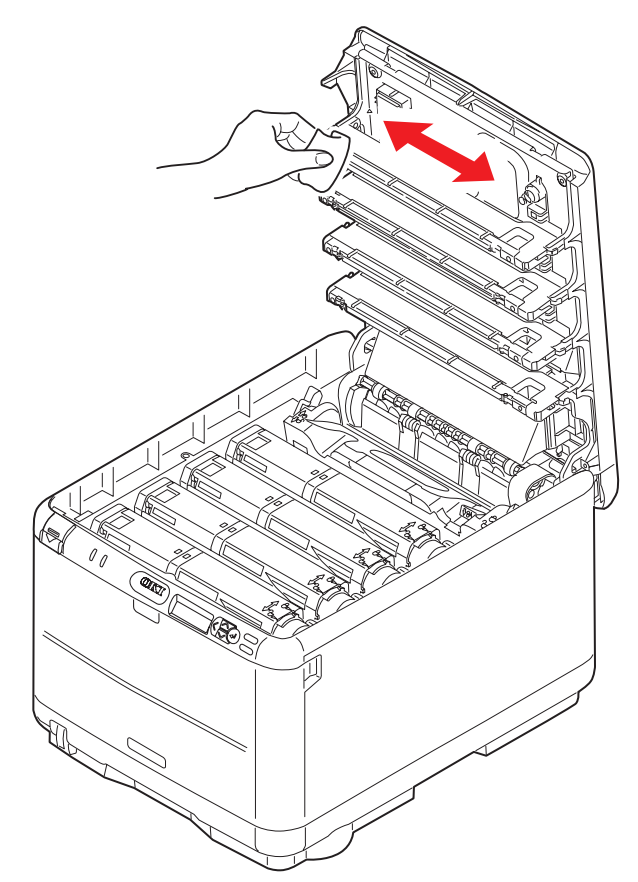

### VARNING!

Använd inte alkohol eller andra lösningsmedel på LED-huvudet eftersom det kan skada linsens yta.

3. Stäng den övre luckan.

## Felsökning

## ÅTGÄRDA PAPPERSSTOPP

Om du följer rekommendationerna i denna handbok vad gäller användning av utskriftsmedia och ser till att alla media är i bra kondition innan de används kommer skrivaren att fungera pålitligt under många år. Pappersstopp uppstår dock ibland och i detta avsnitt beskrivs hur de åtgärdas snabbt och enkelt.

Fel kan inträffa på grund av felmatning av papper från en papperskassett eller vid något annat tillfälle under papperets bana genom skrivaren. När ett stopp uppstår stannar skrivaren direkt och varningslampan på statuspanelen (och Statusövervakaren) ger information om vad som har inträffat. Om ett papperstopp inträffar när du skriver ut eller kopierar ett flersidigt dokument kanske fler papper än det som är direkt synligt har fastnat i skrivarens pappersbana. Det är alltså inte säkert att det räcker med att ta bort bara det papper som du direkt kan se har fastnat. Alla papper måste tas bort för att pappersstoppet ska vara åtgärdat fullt ut så att normal drift kan återupptas.

 Om ett ark har kommit ut långt överst på skrivarens övre del är det bara att ta tag i det och försiktigt dra ut det helt. Ta inte i för mycket om det inte följer med genast. Det kan tas bort från andra hållet senare.

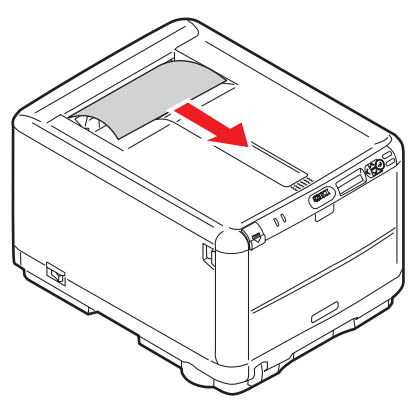

**2.** Tryck på luckans låsöppning och öppna skrivarens övre lucka helt.

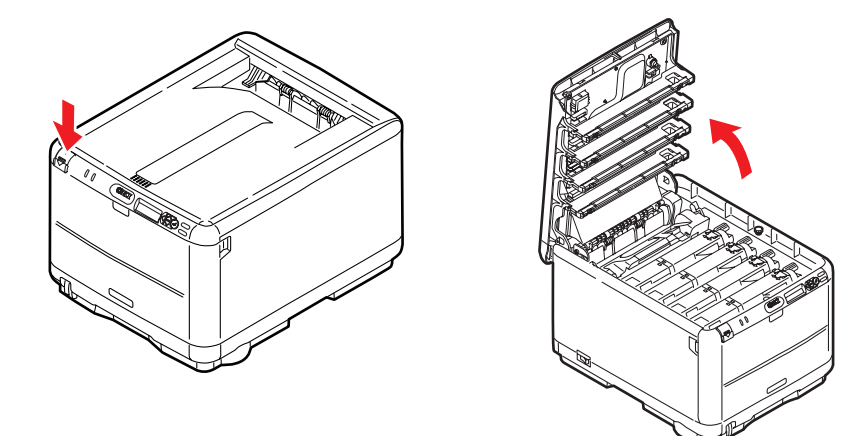

### VARNING!

Om skrivaren har varit påslagen är fixeringsenheten varm. Området är tydligt utmärkt. Rör det inte. **3.** Observera placeringen av de fyra kassetterna.

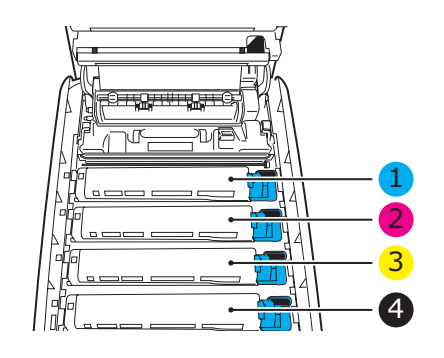

| 1. Tonerkassett, cyan | 2. Tonerkassett,<br>magenta |
|-----------------------|-----------------------------|
| 3. Tonerkassett, gul  | 4. Tonerkassett, svart      |

Man måste ta bort de fyra trumenheterna för att komma åt pappersbanan.

**4.** Håll cyantrumenheten överst i mitten och lyft bort enheten med tonerkassetten från skrivaren.

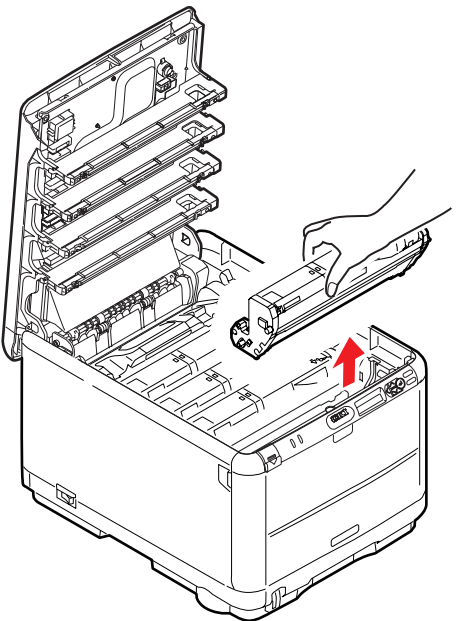

**5.** Sätt försiktigt ned enheten på ett papper för att förhindra att trummans gröna yta skadas.

### VAR FÖRSIKTIG!

Trummans gröna yta underst på kassetten är mycket ömtålig och ljuskänslig. Rör den inte och utsätt den inte för vanlig rumsbelysning under mer än 5 minuter. Om trumenheten behöver förvaras utanför skrivaren längre tid än så bör du packa ned enheten i en svart plastpåse så att den inte utsätts för ljus. Utsätt aldrig trumenheten för direkt solljus eller mycket stark rumsbelysning. **6.** Upprepa borttagningsförfarandet för var och en av de övriga trumenheterna. Täck trumenheten så att du skyddar den från direkt ljus.

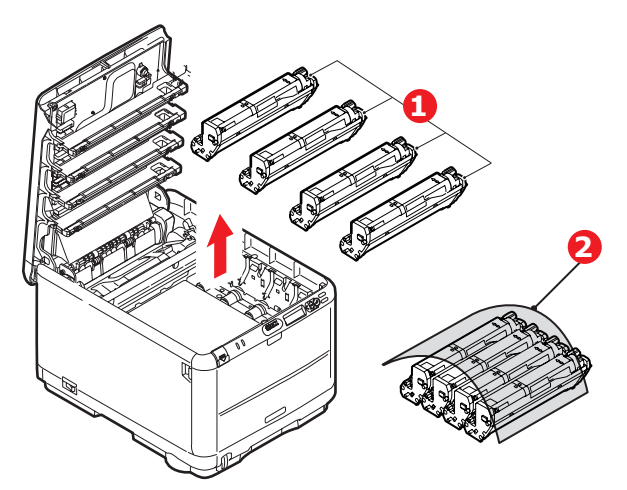

- 7. Titta in i skrivaren och kontrollera om det ligger några pappersark på någon del av transportbandet.
- **8.** Ta bort eventuella pappersark på följande sätt:
  - För att ta bort ett ark med framkanten framtill på bandet lyfter du försiktigt arket från bandet och drar det framåt in i skrivarens inre trumfördjupning och drar ut arket.

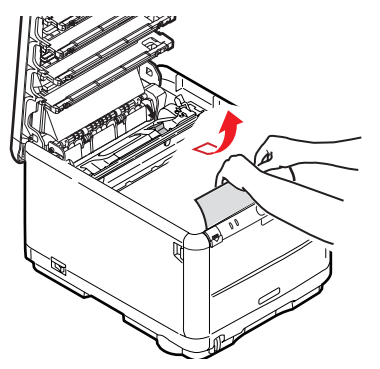

## **VAR FÖRSIKTIG!**

Använd inte vassa eller slipade föremål för att ta bort arken från bandet. Detta kan skada bandets yta.

> För att ta bort ett ark från mitten av bandet tar du försiktigt bort arket från bandets yta och drar ut arket.

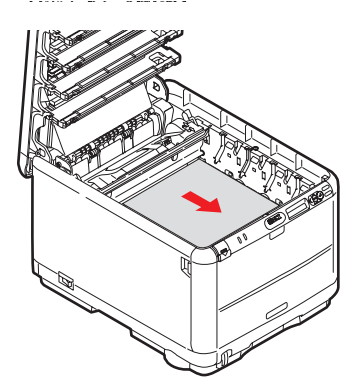

> För att ta bort ett ark som just har passerat in i fixeringsenheten lossar du arkets bakre del från bandet, trycker fixeringsenhetens frigöringsspak (1) framåt och nedåt för att lossa fixeringsenheten från arket. Därefter drar du ut arket genom trumfördjupningen. Låt sedan frigöringsspaken återgå till sitt ursprungliga läge.

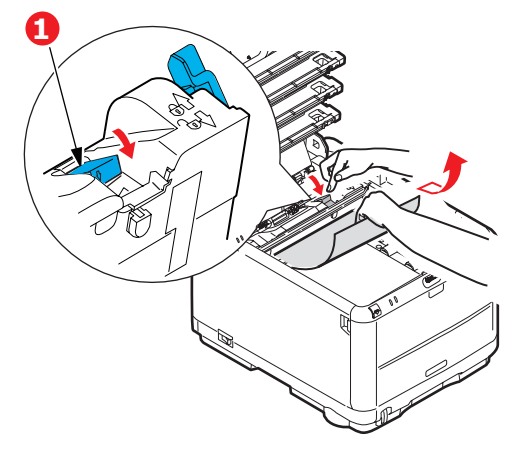

#### OBS!

Om ett ark kommit långt in i fixeringsenheten (bara lite av arket syns fortfarande) så försök inte att dra det tillbaka. Följ nästa steg för att ta bort det från skrivarens baksida.

**9.** Sätt tillbaka de fyra trumenheterna i trumfördjupningen, börja med cyanenheten närmast fixeringsenheten och se till att de kommer i rätt ordning.

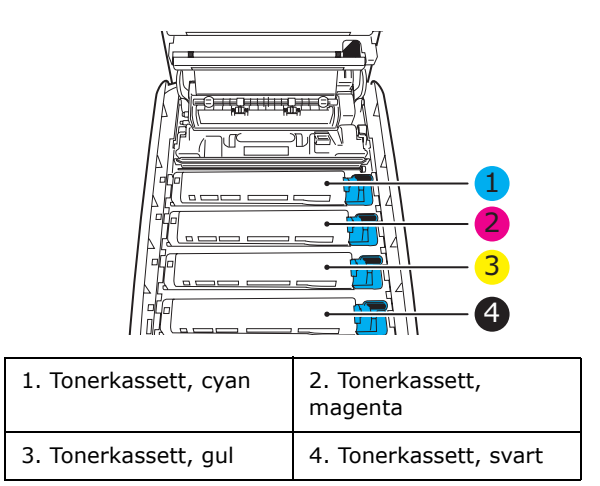

- Håll den kompletta enheten överst på mitten och sänk ned den på sin plats i skrivaren genom att placera ändarnas tappar i urtagen som finns i sidorna på skrivarens trumfördjupning.
- **10.** Stäng den övre luckan, men vänta med att trycka ned den så att den låser fast. Detta skyddar trumenheterna mot onödig exponering för rumsbelysning medan du kontrollerar om papper har fastnat i de övriga områdena.

**11.** Öppna den bakre uppsamlaren och kontrollera om det ligger något papper i området längst bak.

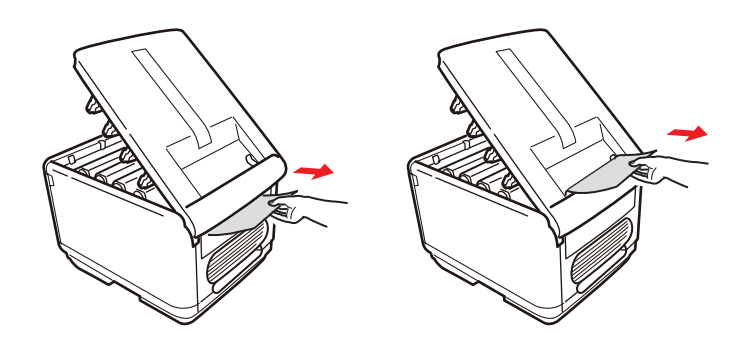

- > Dra ut alla ark som finns i detta område.
- > Om arket sitter långt ned i området och är svårt att ta bort hålls det antagligen fortfarande fast av fixeringsenheten. Öppna i så fall den övre luckan, sträck dig runt och tryck ned fixeringsenhetens frigöringsspak (1).

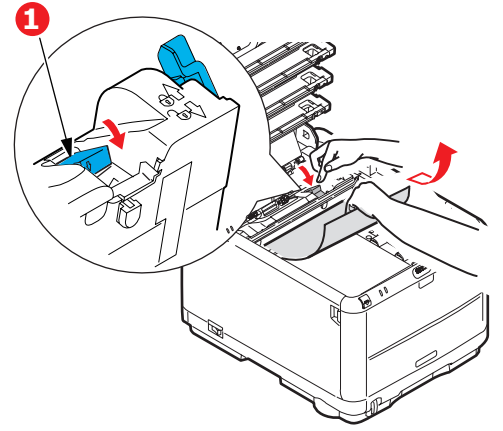

- **12.** När allt papper har tagits bort från området kan du stänga den bakre uppsamlaren om den inte används.
- **13.** Lyft upp spärren till övre luckan och tryck upp den främre luckan.

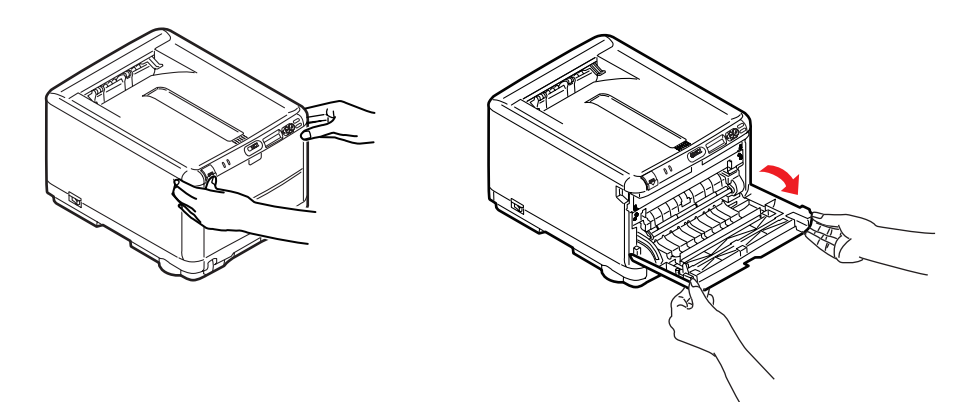

**14.** Kontrollera om det finns några ark i detta område och ta bort dessa och stäng sedan luckan.

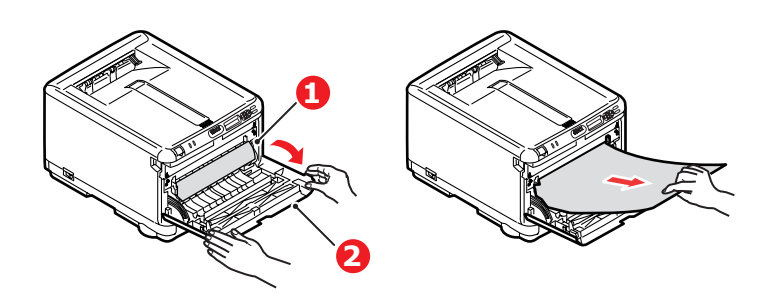

**15.** Dra ut pappersmagasinet och se till att papperen är rätt buntade och oskadade samt att pappersledarna ligger an som de ska mot pappersbuntens sidor. Sätt tillbaka magasinet när du är klar.

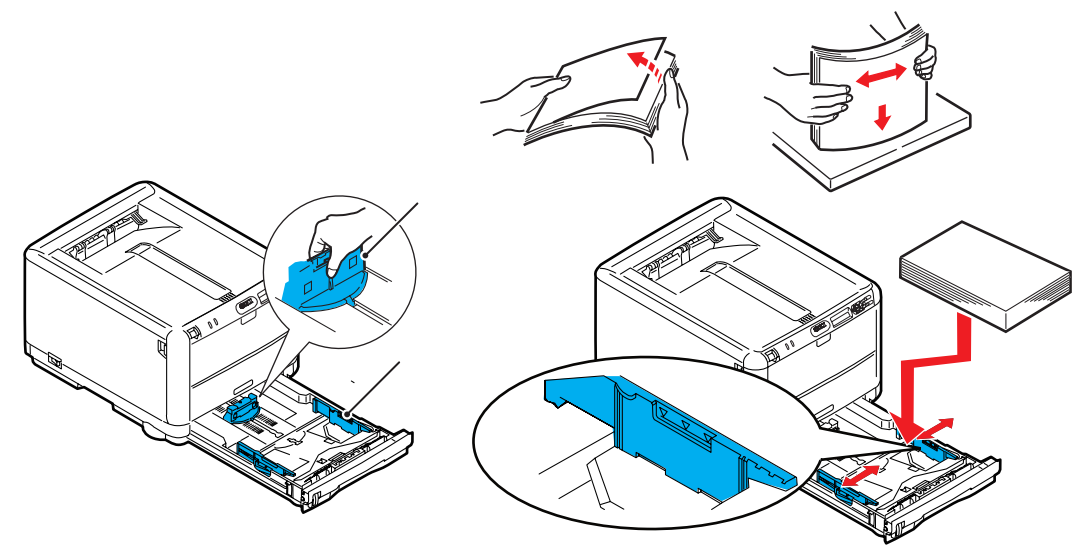

**16.** Stäng slutligen den övre luckan och tryck bestämt ned båda sidorna så att lucklåsen stängs.

När pappersstoppen har åtgärdats och Felåterställning är inställt på PÅ i Systemkonfiguration-menyn, kommer skrivaren att försöka skriva om alla sidor som förlorats på grund av pappersstoppet.

## **INSTALLERA MER MINNE**

I det här avsnittet beskrivs hur du uppdaterar skrivarminnet genom att installera extra RAM-minne.

#### Beställningskoder

Använd följande koder om du beställer mer minne:

- > 256 MB minne 01182901
- > 512 MB minne 01182902

#### **UPPGRADERING AV MINNE**

Skrivarens grundmodell är utrustad med 128 MB huvudminne. Detta kan uppgraderas med ett ytterligare minneskort med 256 eller 512 MB, vilket ger en högsta minneskapacitet på 640 MB.

- **1.** Stäng av skrivaren och dra ur nätsladden.
- 2. Tryck in frigöringsknappen för det övre locket och öppna locket helt.

## VARNING! Om skrivaren nyss har varit påslagen är fixeringsenheten varm. Området är tydligt utmärkt. Rör det inte.

**3.** Ta bort samtliga trumenheter. Börja med den främre. Täck över trumenheterna så att de skyddas från direkt ljus.

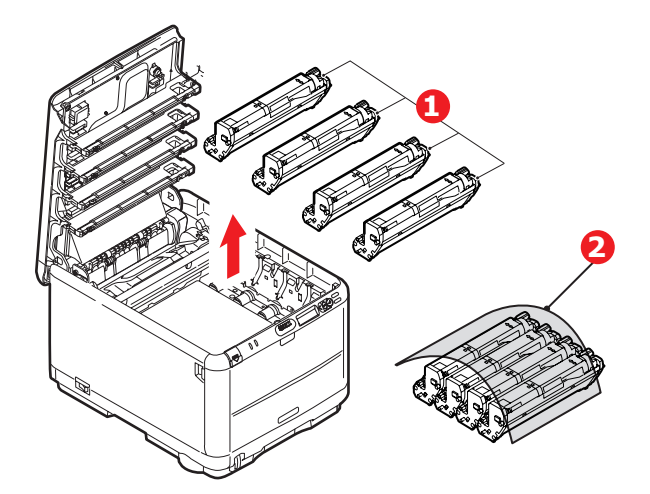

**4.** Lokalisera de två fästanordningarna (1) på transportremmens (3) båda sidor och lyfthandtaget (2) i den främre änden.

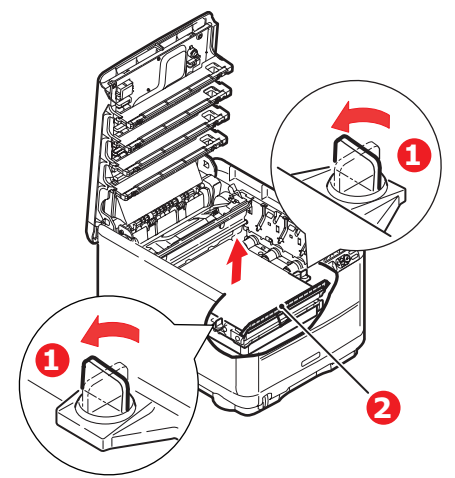

**5.** Lossa fästena och ta bort remmen enligt bilden.

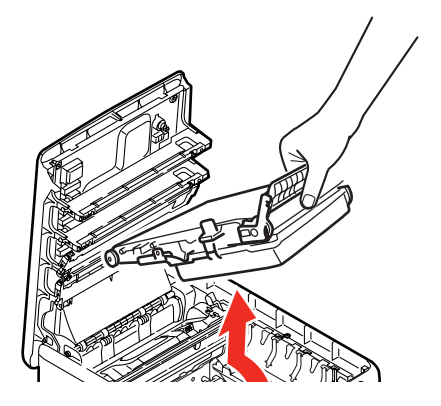

- **6.** Ta försiktigt upp det nya minneskortet ur förpackningen. Försök att bara hålla kortet i dess kortändar för att i möjligaste mån undvika kontakt med metalldelar. Var särskilt noggrann med att inte beröra kontakten på kanten.
- **7.** Lägg märke till att minneskortet har ett litet urklipp i kontaktsidan, som sitter närmare den ena änden än den andra.

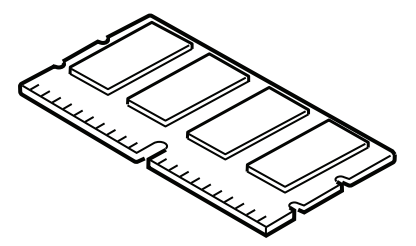

8. Leta rätt på RAM-kortplatsen i skrivaren. Klipp sönder plastskyddet till kortplatsen.

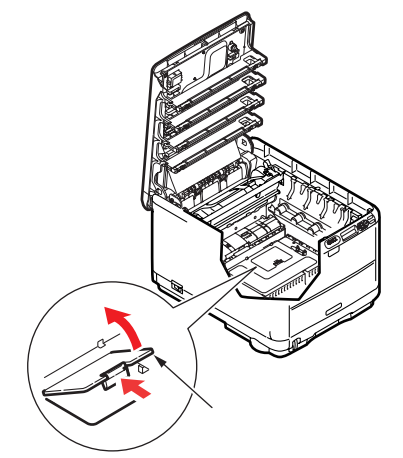

- **9.** Om RAM-kortplatsen redan har ett minnesuppgraderingskort måste detta tas bort innan det nya kan installeras. Gör så här för att ta bort det, eller fortsätt annars till punkt 10.
  - (a) Leta rätt på låsklämmorna som sitter i båda ändarna på RAM-kortplatsen.
  - (b) Tryck klämmorna utåt och tillbaka in i skrivaren. Kortet hoppar ut lite grann.
  - (c) Ta ett stadigt tag i kortets kortändar och dra ut det från kortplatsen.
  - (d) Lägg det borttagna minneskortet i den antistatiska påsen som det nya kortet låg i.
- **10.** Håll det nya minneskortet i dess kortändar så att kontaktsidan vetter mot RAMkortplatsen, och med den lilla fördjupningen närmast skrivarens undersida.
- **11.** Tryck försiktigt in kortet i RAM-kortplatsen tills det låses fast och inte kommer längre.

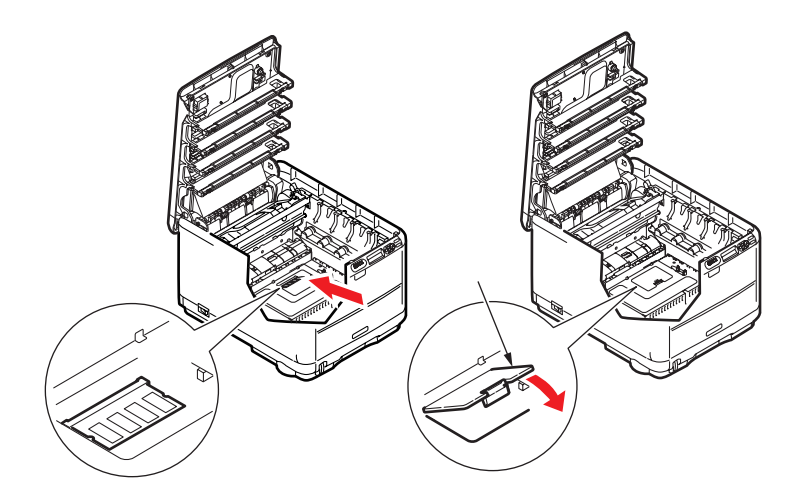

- **12.** Stäng luckan till RAM-kortplatsen.
- **13.** Byt ut remmen och trumenheten enligt beskrivningen i "Utbyte av förbrukningsartiklar" på sidan 36.
- 14. Stäng skrivarens övre lucka.
- **15.** Anslut nätkabeln igen och sätt på skrivaren.
- **16.** Skriv ut en menyöversikt när skrivaren är klar (se "Informationsmeny" på sidan 21).

**17.** Granska menyöversiktens förstasida.

Upptill på sidan, mellan de två vågräta linjerna, ser du den aktuella skrivarkonfigurationen. I denna lista anges den aktuella, totala minnesstorleken.

Värdet avser det minne som nu är installerat, vilket ska vara storleken på det minneskort du installerat plus 128 MB.

## **S**PECIFIKATIONER

#### C3600 - N34116B

| ARTIKEL                                       | SPECIFIKATION                                                                                                    |
|-----------------------------------------------|----------------------------------------------------------------------------------------------------|
| Mått                                          | 376 x 479 x 290 mm (B x D x H)                                                                                                    |
| Vikt                                          | cirka 21 kg                                                                                                    |
| Utskriftsmetod                                | Ljuskälla för LED elektrofotografisk metod                                                                                                    |
| Utskriftshastigheter                          | 16 sidor per minut i färg/20 sidor per minut i svartvitt                                                                                                    |
| Upplösning                                    | 600 × 600, 600 × 1 200 dpi eller 600 × 600 dpi × 2 bitar                                                                                                    |
| Emuleringar                                   | PostScript 3<br>PCL 5c, HP-GL, PCL XL, PCL 6e<br>Epson FX<br>IBM Pro Printer III XL                                                                                                    |
| Automatiska funktioner                        | Automatisk passning<br>Automatisk justering av svärta<br>Automatisk återställning av räknare för förbrukningsartiklar                                                                                                    |
| Minne                                         | Standard 128 MB<br>256 MB och 512 MB som tillbehör                                                                                                    |
| Operativplattform                             | Windows<br>2000/XP/XP Pro x64 bit Edition*/NT4.0 /Server 2003/Server 2003 x64 bit<br>Edition*, Vista 32 & 64 bitar.<br>* Endast x86-64-processorer. Itanium stöds inte.<br>Mac<br>OS X (10.2.8-10.5 på PPC; 10.4.4-10.5 på Intel). |
| Papperskapacitet<br>80g/m²                    | 200 ark i huvudmagasinet<br>1 ark i kombimagasinet (eller 1 kuvert)                                                                                                    |
| Pappersvikt                                   | 64 ~ 120g/m² i huvudmagasinet<br>75 ~ 203 g/m² i kombimagasinet                                                                                                    |
| Pappersutmatning                              | 250 ark i staplare för trycksida upp (övre) (64–120 g/m²)<br>1 ark i uppsamlare för trycksida ned (bakre) vid 64–203 g/m²                                                                                                    |
| Pappersmatning <sup>a</sup>                   | Pappersfack för manuell matning                                                                                                    |
| Mediestorlek                                  | A4, A5, A6, B5, Legal 13/13,5/14 tum, Letter, Executive.                                                                                                    |
| Medieformat – multifacket                     | A4, A5, A6, B5, Legal 13/13,5/14 tum, Letter, Executive, Custom (längder på<br>upp till 1 200 mm), Com9, Com10, Monarch, DL, C5                                                                                                    |
| Medietyp                                      | Vanligt, Bond, kartong, grovt, etiketter                                                                                                    |
| Utskriftsprecision                            | Start: ±2 mm<br>Skev utskrift: ±1 mm/100 mm<br>Bildexpansion/-komprimering ±1 mm/100 mm                                                                                                    |
| Gränssnitt<br>Universal Serial Bus (USB)<br>– | USB-specifikation version 2.0<br>Anslutning USB-typ B<br>Kabel: USB-specifikation version 2.0 (skyddad)<br>Överföringsläge: Hög hastighet (480 Mbit/s + maximalt 0,25 %)                                                           |
| Nätverk                                       | 10 Base T, 100 Base TX                                                                                                    |
|                                               |                                                                                                    |
| Skrivarens livslängd (min.)                   | 300 000 sidor eller 5 år                                                                                                    |

| ARTIKEL                     | SPECIFIKATION                                                                                                    |  |  |
|-----------------------------|----------------------------------------------------------------------------------------------------|--|--|
| Arbetsbelastning            | 35 000 sidor per månad maximalt, 5 000 sidor per månad i genomsnitt                                                                                                    |  |  |
| Tonerkassettens livslängd   | Startkassett                                                                                                    |  |  |
|                             | C, M, Y & K: 1 000 sidor med 5 % täckning (500 sidor för laddning av trumman, 500 sidor för utskrift)                                                                         |  |  |
|                             | Byte:                                                                                                    |  |  |
|                             | Standard                                                                                                    |  |  |
|                             | CMY&K: 1 500 sidor med 5 % täckning                                                                                                    |  |  |
|                             | Hög kapacitet                                                                                                    |  |  |
|                             | CMY&K 2 500 sidor med 5 % täckning                                                                                                    |  |  |
| Trumenhetens livslängd      | 15.000 sidor vid 3 sidor per jobb                                                                                                    |  |  |
| Bältesenhetens livslängd    | 100 000 A4-sidor vid tre sidor per jobb                                                                                                    |  |  |
| Fixeringsenhetens livslängd | 50 000 A4-sidor                                                                                                    |  |  |
| Strömförsörjning            | 220 till 240 VAC @ 50/60 Hz ± 1 Hz                                                                                                    |  |  |
| Energiförbrukning           | Under drift: Max 980; i genomsnitt 400 W (25 °C)<br>Standby: Max 1 200 W; i genomsnitt 150 W (25 °C)<br>Energisparläge: <14 W                                                 |  |  |
| Driftsmiljö                 | I drift 10-32 °C/20-80 % relativ luftfuktighet<br>(optimalt 25 °C fuktigt, 2 °C torrt)<br>Av: 0-43 °C/10-90 % relativ luftfuktighet<br>(optimalt 26.8 °C fuktigt, 2 °C torrt) |  |  |
| Buller                      | Färg Svartvitt                                                                                                    |  |  |
| (Ljudnivå)                  | Drift: 60,8 dB 62,0 dB                                                                                                    |  |  |
|                             | I viloläge: 37 dB                                                                                                    |  |  |

a. Utmatningsmetoden är begränsad till pappersstorlek, medievikt och pappersmatning.

Specifikationerna kan komma att ändras utan föregående meddelande. Alla varumärken är registrerade.

## REGISTER

## A

| Användningsmeny | 32 | Användningsmeny |
|-----------------|----|-----------------|
|-----------------|----|-----------------|

## Ε

| Energisparläge               |
|------------------------------|
| aktivera eller avaktivera 31 |
| fördröjningstid 25           |
| Etiketter                    |
| rekommenderade typer 12      |

#### F

| Färg                  |    |
|-----------------------|----|
| justering             | 24 |
| Fixeringsenhet        |    |
| återstående livslängd | 32 |
| byte av               | 46 |
| förväntad livslängd   | 36 |
|                       |    |

## Κ

| Kombimagasin   |    |
|----------------|----|
| hur de används | 16 |
| Pappersmått    | 13 |
| Kuvert         |    |
| påfyllning     | 16 |
|                |    |

## L

| ampindikator | <br>10 |
|--------------|--------|
| •            |        |

#### Μ

| Menyer                  |    |
|-------------------------|----|
| Ádministrator Menu      |    |
| (administratörsmenvn).  | 33 |
| Användningsmenv         | 32 |
| återställning           | 31 |
| Färg-menvn              | 24 |
| FX emulering            | 28 |
| hur de används          | 18 |
| Inställningsmenvn       | 22 |
| Konfigureringsmenv      | 25 |
| Mediameny               | 23 |
| menvöversikt            | 21 |
| Nätverksmenv            | 29 |
| PCL-emulation-menvn     | 26 |
| PPR-emulation-menvn     | 27 |
| Standardinställning vid |    |
| leverans                | 19 |
| Underhållsmeny          | 31 |
| USB meny                | 31 |
| Menyfunktioner          | 18 |
| Ändra inställningarna - |    |
| Administratör           | 20 |
| Ändra inställningarna - |    |
| Användare               | 19 |
| Färg-menyn              | 24 |
| Inställningsmenyn       | 22 |
| Justeringsmeny          | 31 |
| Kontrollpanel           | 18 |
| Mediameny               | 23 |
| Minnesmeny              | 30 |
| Nätverksmeny            | 29 |
| PCL-emulering           | 26 |
| Shutdown-meny           |    |
| (Nedkoppling)           | 21 |
| Systemkonfigurations-   |    |
| menyn                   | 25 |
| Underhållsmeny          | 31 |
| USB meny                | 29 |

Utskriftsstatistikmeny ..... 33

### Ν

| Nätverksadresser               |   |
|--------------------------------|---|
| -inställning 29                | ) |
| Nätverksprotokoll              |   |
| aktivera eller avaktivera . 29 | ) |
| 0                              |   |
|                                |   |
| Overföringsrem                 |   |

| Verföringsrem         |    |
|-----------------------|----|
| återstående livslängd | 32 |
| byte av               | 44 |
| förväntad livslängd   | 36 |

#### Ρ

| Papper               |    |
|----------------------|----|
| åtgärda stopp        | 48 |
| fylla på papper med  |    |
| brevhuvud            | 14 |
| fylla på pappersfack | 14 |
| rekommenderade typer | 12 |
| vikter och storlekar | 23 |
| PPR-emulering        | 27 |
|                      |    |

## R

## S

| Skrivar | öve | rsił | <t< th=""><th></th><th><br/> 7</th></t<> |      | <br>7  |
|---------|-----|------|------------------------------------------|------|--------|
| Stänga  | av  | på   | rätt                                     | sätt | <br>21 |

## Т

| Toner               |    |
|---------------------|----|
| aktuell             |    |
| användningsstatus   | 32 |
| byte av             | 38 |
| förväntad livslängd | 36 |
| Trumenhet           |    |
| byte av             | 41 |
| förväntad livslängd | 36 |
| Trumenheter         |    |
| aktuell             |    |
| användningsstatus   | 32 |
|                     |    |

## U

| Utskriftskvalitet         |    |
|---------------------------|----|
| justering                 | 32 |
| Utskriftsordning          |    |
| uppsamlare för trycksidan | 1  |
| ned                       | 15 |
| uppsamlare för trycksidan | 1  |
| upp                       | 15 |

## **O**KI – KONTAKTINFORMATION

Var vänlig kontakta din Återförsäljare i första hand, för konsultation. I andra hand kontakta

**Oki Systems (Sweden) AB** Box 8133 Salagatan 42A 163 50 Spånga

Tel. +46 8 634 37 00 e-mail: info@oki.se för allmänna frågor om Oki produkter support@oki.se för supportfrågor rörandes Oki produkter

Vardagar: 08.30 - 12.00, 13.00 - 16.00 Website: www.oki.se

| Oki Europe Limited           |   |   | • | • |   |   |   | • | ٠ | • |   |   |   |   |   | ٠ | • |   |   |   |   |   |   |   |
|------------------------------|---|---|---|---|---|---|---|---|---|---|---|---|---|---|---|---|---|---|---|---|---|---|---|---|
| Central House                |   |   |   |   |   |   |   |   | ۰ |   |   |   |   |   |   |   | ۰ |   |   |   | ٠ |   |   |   |
| Balfour Road                 |   |   | • | • |   |   | • | • | • |   | • | • |   |   | • | • | • | • | • | • |   |   | • | • |
| Hounslow TW3 1HY             |   |   | • | • |   |   | • | • |   |   | • | ٠ |   |   | • | • |   | • | • | • |   |   | • |   |
| United Kingdom               | ۰ | ٠ | ٠ | ٠ | ٠ | ٠ | ٠ | ٠ | ٠ | ٠ | ٠ | ٠ | ٠ | • | ٠ | ٠ | ٠ | ٠ | ٠ | ۰ | ٠ | ٠ | • | ٠ |
| Tel: +44 (0) 208 219 2190    | ٠ | ٠ | • | ٠ | ٠ | ٠ | • | ٠ | ٠ | ٠ | ٠ | ٠ | ٠ | ٠ | ٠ | ٠ | ٠ | ٠ | ٠ | ٠ | ٠ | ٠ | ٠ | ٠ |
| Fax: +44 (0) 208 219 2199    | ٠ | ٠ | ٠ | ٠ | ٠ | ٠ | ٠ | ٠ | ٠ | ٠ | ٠ | ٠ | ٠ | • | • | ٠ | ٠ | ٠ | • | ٠ | ٠ | • | ٠ | ٠ |
| WWW.OKIPRINTINGSOLUTIONS.COM | ٠ | ٠ | ٠ | ۰ | ٠ | ٠ | ٠ | ٠ | ۰ | ٠ | ٠ | ۰ | ٠ | ٠ | ٠ | ۰ | ۰ | ۰ | ٠ | ۰ | ٠ | • | ٠ | ٠ |
|                              | • | ٠ | ۰ | ۰ | ٠ | ٠ | ٠ | ٠ | ۰ | ٠ | ٠ | ٠ | ٠ | ٠ | ٠ | ۰ | ٠ | ٠ | ٠ | ٠ | ٠ | ٠ | ٠ | ٠ |
|                              | ٠ | • | ٠ | ٠ | ٠ | ٠ | ٠ | ٠ | ٠ | ٠ | ٠ | ٠ | ٠ | ٠ | • | ٠ | ٠ | ٠ | ٠ | ٠ | ٠ | • | ٠ | ٠ |
|                              | • | ٠ | • | ٠ | ٠ | • | • | ٠ | ٠ | ٠ | ٠ | ٠ | ٠ | • | • | ٠ | ٠ | • | • | ٠ | ٠ | • | ٠ | ٠ |
|                              | ٠ | ٠ | ٠ | ٠ | ٠ | • | ٠ | ٠ | ٠ | ٠ | ٠ | ٠ | ٠ | • | ٠ | ٠ | ٠ | ٠ | • | ٠ | ٠ | • | ٠ | ٠ |
|                              |   | ٠ | ٠ | ٠ | • | ٠ | ٠ | ٠ | • | ٠ | ٠ | ٠ | • | ٠ | ٠ | ٠ | ٠ | ٠ | ٠ | ٠ | ٠ | ٠ | ٠ | ۰ |

07091316 iss.1